# SATVISION

# Руководство пользователя по эксплуатации 4-х канального видеорегистратора

Версия 1.0 Страница 1

#### Оглавление

| 1. Описание устройства                                     | 4  |
|------------------------------------------------------------|----|
| 1.1 Краткие сведения об устройстве                         | 4  |
| 1.2 Меры безопасности и предупреждения                     | 4  |
| 1.3 Основные функции                                       | 4  |
| 2. Проверка целостности устройства, кабельного подключения | 5  |
| 2.1 Проверка целостности и комплекта поставки              | 5  |
| 2.2 Установка жесткого диска                               | 5  |
| 2.3 Передняя панель                                        | 6  |
| 2.4 Задняя панель                                          | 7  |
| 2.5 Порты ввода/вывода звукового видеосигнала              | 7  |
| 2.5.1 Подключения к видеовходу                             | 7  |
| 2.5.2 Подключения к видеовыходу                            | 7  |
| 2.5.3 Аудиовход                                            | 8  |
| 2.5.4 Аудиовыход                                           | 8  |
| 2.6 Подключение входов и выходов сигнализации              | 8  |
| 2.6.1 Спецификация порта ввода сигнала тревоги             | 8  |
| 2.6.2 Спецификация порта вывода сигнала тревоги            | 9  |
| 2.7 Подключение управляемой камеры видеонаблюдения         | 9  |
| 2.8 Спецификация                                           |    |
| 3. Основные операции                                       |    |
| 3.1 Включение                                              | 10 |
| 3.2 выключение                                             | 10 |
| 3.3 Вход в систему                                         | 11 |
| 3.4 Предварительный просмотр                               |    |
| 3.5.1 Главное меню                                         |    |
| 3.5.2 Просмотр видео                                       | 13 |
| 3.5.3 Режим записи                                         | 16 |
| 3.5.4 Вывод сигнала тревоги                                |    |
| 3.5.5 Управление камерами РТZ                              | 16 |
| 3.5.6 Настройка цвета                                      |    |
| 3.5.7 Экран                                                |    |
| 3.5.8 Выход из системы                                     | 19 |
| 3.5.9 Переключатель оконного режима                        | 19 |
| 4. Главное меню                                            |    |
| 4.1 Навигация в главном меню                               |    |
| 4.2 Запись                                                 | 21 |
| 4.2.1 Конфигурация записи                                  | 21 |
| 4.2.2 Конфигурация сохранения фото                         |    |
| 4.2.3 Воспроизведение                                      |    |
| 4.2.4 Резервное копирование                                | 23 |
| 4.3 Функция сигнала тревоги                                | 24 |
| 4.3.1 Детектор движения                                    |    |
| 4.3.2 Закрытие камеры                                      |    |
| 4.3.3 Потеря видеосигнала                                  |    |
|                                                            |    |

| 4.3.4. Тревожный вход                                  |    |
|--------------------------------------------------------|----|
| 4.3.5 Тревожный выход                                  |    |
| 4.3.6 Ошибки                                           |    |
| 4.4 Инструменты                                        |    |
| 4.4.1 Общие                                            |    |
| 4.4.2 Компрессия                                       |    |
| 4.4.3 Сеть                                             |    |
| 4.4.4 Службы                                           |    |
| 4.4.5 Дисплей                                          |    |
| 4.4.6 Настройка камер РТZ                              |    |
| 4.4.7 Настройки протокола RS232                        |    |
| 4.4.8 Настройка обхода                                 |    |
| 4.5 Дополнительные                                     |    |
| настройки                                              |    |
| 4.5.1 Управление жестким диском                        |    |
| 4.5.2 Пользователи                                     |    |
| 4.5.3 Пользователи сети                                |    |
| 4.5.4 Экран                                            |    |
| 4.5.5 Автонастройка                                    |    |
| 4.5.6 Сброс в заводские                                |    |
| установки                                              |    |
| 4.5.7 Обновление                                       |    |
| 4.5.8 Устройства                                       |    |
| 4.6 Информация                                         |    |
| 4.6.1 Информация о состоянии жесткого диска            |    |
| 4.6.2 Статистика                                       | 40 |
| 4.6.3 Журнал                                           |    |
| 4.6.4 Версия                                           | 41 |
| 4.7 Выключение системы                                 |    |
| 5. Часто задаваемые вопросы                            |    |
| 5.1 Часто задаваемые вопросы                           |    |
| 5.2 Обслуживание                                       |    |
| Приложение 1. Функции пульта дистанционного управления |    |
| Приложение 2. Управление                               |    |
| мышью                                                  | 47 |
| Приложение 3. Расчет емкости жесткого диска            |    |
| Приложение 4. Технические характеристики               |    |
| Приложение 5. Режимы воспроизведения                   |    |
| Приложение 6. Дополнительные сведения по настройке     | 51 |

#### 2. Проверка целостности устройства, кабельные подключения

#### 2.1 Проверка целостности и комплектности поставки

Перед началом использования DVR проверьте целостность и комплектность поставки. Проверьте упаковку на наличие видимых повреждений и нарушений. Откройте коробку, снимите все защитные вставки. Проверьте корпус DVR на видимые повреждения. Снимите крышку корпуса и проверьте подключения кабелей к передней панели, кабель питания и подключение кабеля питания вентилятора к главной плате.

Передняя и задняя панели

Проверьте соответствие номера модели устройства на передней панели вашему заказу. Наклейка на задней поверхности содержит важную техническую информацию об устройстве. При обращении в службу технической поддержки необходимо сообщить номер модели и серийный номер, которые находятся на задней панели устройства.

#### 2.2 Установка жесткого диска

При первом использовании установите в устройство жесткий диск.

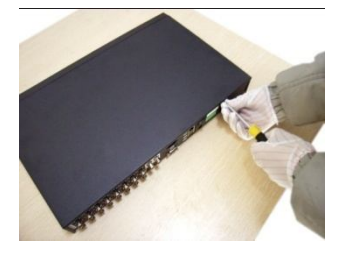

Рис. 2.1

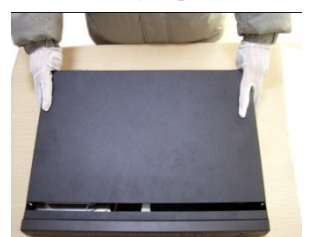

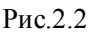

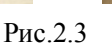

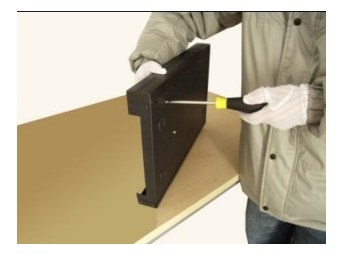

Рис. 2.4

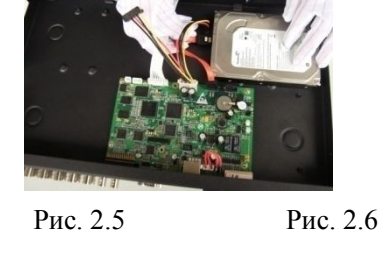

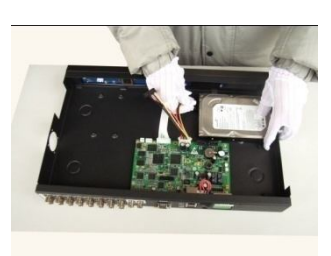

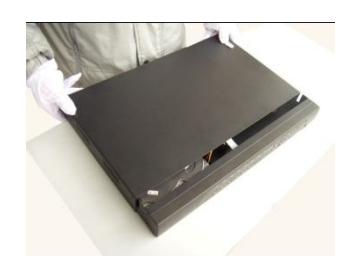

Рис. 2.7

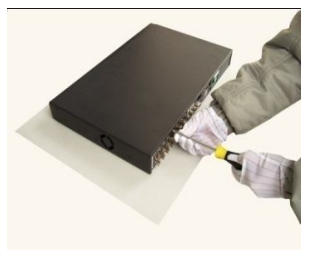

Рис. 2.8

- 1. Снимите крепления при помощи отвертки (рис.2.1)
- 2. Снимите крышку (рис.2.2)
- 3. Зафиксируйте жесткий диск (рис.2.3, рис.2.4)
- 4. Подсоедините кабели данных (рис.2.5)

- 5. Подсоедините кабели питания (рис.2.6)
- 6. Закройте корпус крышкой (рис.2.7)
- 8. Зафиксируйте крышку винтами (рис.2.8)

#### 2.3 Передняя панель

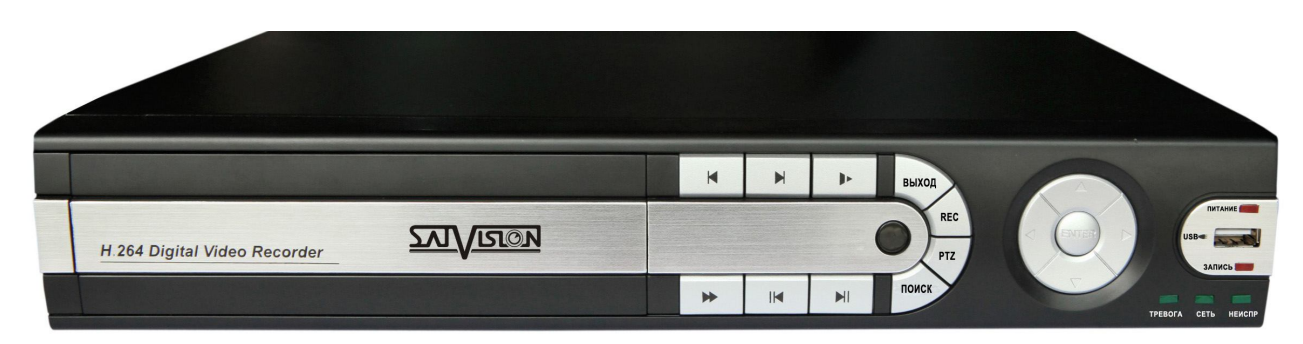

Рисунок 2.9 Передняя панель

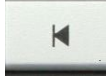

Просмотр предыдущего файла

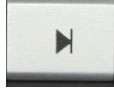

Просмотр следующего файла

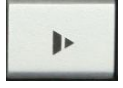

Перемотка назад или вперед с меньшей скоростью в зависимости от уже включенного

режима

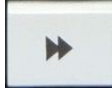

Перемотка с большей скоростью назад или вперед в зависимости от уже включенного

режима

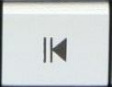

Замедление

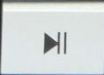

Воспроизведение/Пауза

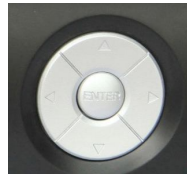

Кнопки управления

USB: USB порт Питание: Индикатор включения питания; Запись: Индикатор включенной записи; Тревога: Индикатор тревоги; Сеть: Индикатор подключения по сети; Неиспр.: Индикатор неисправности системы

#### 2.4 Задняя панель

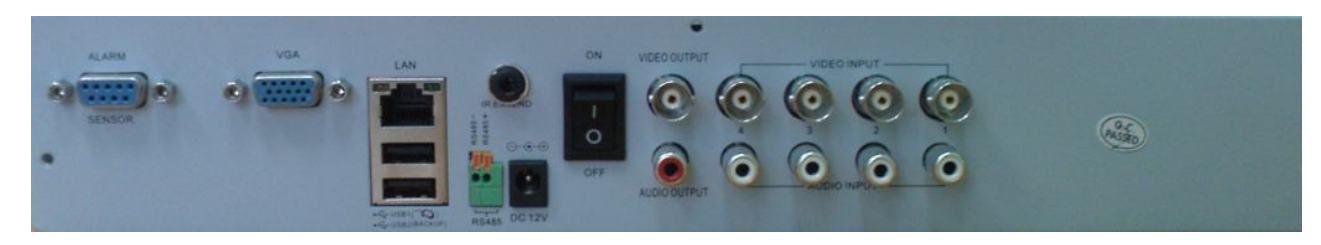

#### Рисунок 2.10 Задняя панель

АLARM SENSOR: Тревожные входы и выходы. VGA: VGA выход на монитор LAN: Сетевой порт USB1, USB2: USB порты RS485:Вход для подключения по интерфейсу RS485 DC12V: Вход для питания ON/OFF: Включить/Выключить питание VIDEO OUTPUT: BNS видеовыход AUDIO OUTPUT: RCA аудиовыход VIDEO INPUT: BNS видеовходы AUDIO INPUT: RCA аудиовходы

#### 2.5 Порты ввода/вывода звукового и видеосигнала

#### 2.5.1 Подключения к видеовходу

Стандарт российского разъема СР50-74Ф. Стандарт видеосигнала: PAL/NTSC BNC (1.0VP-P, 75Ω). Для передачи видеосигнала используется высококачественная коаксиальная пара необходимой длины. Используйте дополнительное оборудование для компенсации потери качества сигнала и оптиковолоконную систему для передачи высококачественного сигнала на большое расстояние. Видеосигнал должен быть надежно защищен от влияния электромагнитных помех, а также изолирован от линий передач сигналов другого оборудования. Особое внимание следует уделить защите линий передачи сигнала от воздействия высокого напряжения. Линии сигнала и экрана защиты должны быть надежно подключены, соединены между собой и изолированы.

#### 2.5.2 Подключения к видеовыходу

Устройство оснащено видеовыходом для передачи сигнала PAL BNC (1.  $0V_{P-P}$ , 75  $\Omega$ ) и видеовых одом VGA.

Обратите внимание на следующие параметры:

1. Дисплей монитора не должен быть постоянно включен.

 Изолируйте дисплей от электромагнитных помех. Устаревшие модели или некачественные TV устройства могут вызвать повреждение остального оборудования.

#### 2.5.3 Аудиовход

Устройство оснащено RCA разъемами для передачи звука.

Звуковой сигнал должен быть устойчивым и защищен от электромагнитных помех, все соединения и подключения должны быть надежно изолированы. Особое внимание следует уделить защите линий передачи сигнала от воздействия высокого напряжения.

#### 2.5.4 Аудиовыход

Стандартный аудиосигнал DVR превышает 200mv 1КΩ (BNC), ЧТО позволяет подключать наушник с низким импедансом. аудиоколонки или другие выходы через звукового оборудования усилитель мощности. В отсутствии изоляции аудиоколонок или микрофона может произойти искажение звука.

#### 2.6 Подключения входов и выходов сигнализации

Устройство (DVR) имеет 4 тревожных входа и 1 тревожный выход. К тревожному входу можно подключить датчик движения, разбития стекла, открывания двери

Вход сигнализации

- А. Используется общий вход сигнализации.
- В. Вход сигнализации требует заземления сигнала напряжения.
- С. Используйте реле изоляции при подключении сигнализации к двум DVR или при сопряжении DVR с другим оборудованием.

#### Выход сигнализации

Выход сигнализации может быть подключен к разъему мощностью не более 1А. При формировании выходной петли следует избегать вероятности появления высокого тока, который может повредить реле. Выход сигнала тревоги DVR – открытый тип.

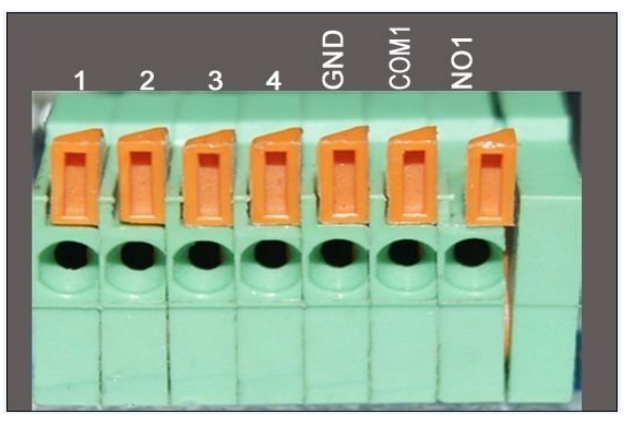

#### Рисунок 2.11 Входы и выходы сигнализации

| Таблица 2.1 С | Спецификация | входов и в | выходов | сигнализации |
|---------------|--------------|------------|---------|--------------|
|---------------|--------------|------------|---------|--------------|

| Параметры | Значение                                                 |
|-----------|----------------------------------------------------------|
| 1,2,3,4   | Вводы сигнала тревоги                                    |
| GND       | Общий                                                    |
| NO1       | Интерфейс выхода сигнала тревоги (постоянно разомкнутый) |
| COM1      | Коммутационный                                           |

#### 2.6.1 Спецификация порта ввода сигнала тревоги

Примеры схемы подключения

Схема подключени датчика постоянного тока (DC) выглядит:

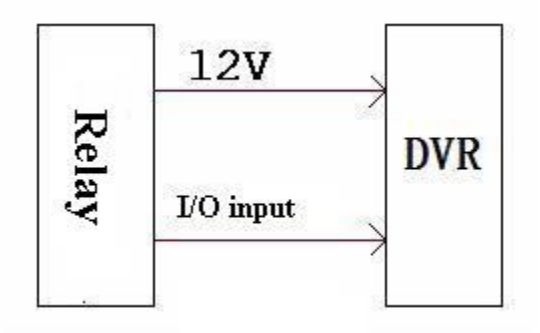

Рисунок 2.12 Общий вид схемы подключения датчика постоянного тока

Схема подключения датчика переменного тока (АС) выглядит:

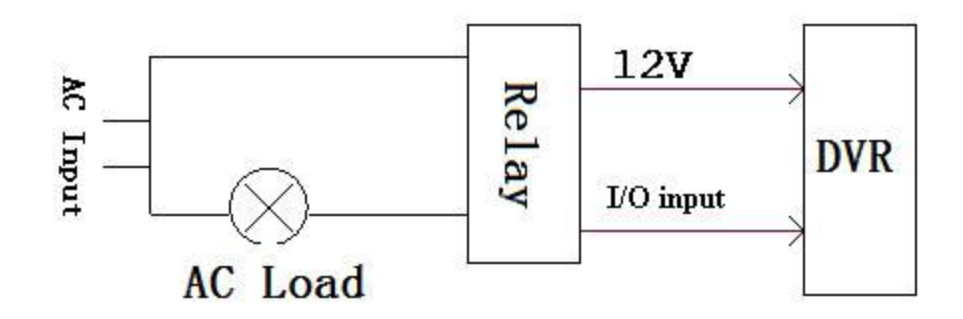

Рисунок 2.13 Общий вид схемы подключения датчика переменного тока

#### 2.6.2 Спецификация порта вывода сигнала тревоги

- 1 выходной канал сигнала тревоги. Для внешнего оборудования системы сигнализации необходим отдельный внешний источник питания.

- Соблюдайте требования к подключению реле, во избежании повреждения основного оборудования.

- Макс. уровень тока 1А

#### 2.7 Подключение управляемой камеры видеонаблюдения

1. Подключите кабель 485 камеры наблюдения к соответствующему порту DVR рис.2.10.

2.Подключите видеокабель к видеовходу DVR.

3. Подключите камеру видеонаблюдения к источнику питания.

#### 2.8 Спецификация

| Кодек сжатия       | H.264                                                         |
|--------------------|---------------------------------------------------------------|
| Видео вход         | 1.0Vp-p/75Ω BNC×4                                             |
| Видео выход        | 1.0Vp-p/75Ω BNC×1 VGA×1                                       |
| Разрешение         | Живое видео D1                                                |
|                    | Запись 4CH D1 25fps                                           |
| Скорость записи на | PAL : 100 fps (D1)                                            |
| системы макс.      |                                                               |
| Аудио вход         | RCA×4                                                         |
| Аудио выход        | RCA×1                                                         |
| Тревожный выход    | 1                                                             |
| Тревожный вход     | 4                                                             |
| Режимы записи      | Ручная запись, по расписанию, по движению, по                 |
|                    | тревоге                                                       |
| Сетевой интерфейс  | RJ45,100M/1000M                                               |
| PTZ                | Есть                                                          |
| Интерфейс          | RS485×1, USB2.0×3 (1 for backup,1 for mouse,1 option)         |
| Жесткие диски      | 2 SATA port, Max 4TB HDD supported or 1 SATA port with DVD RW |
| Управление с       | Да                                                            |
| помощью мыши       |                                                               |
| Пульт ДУ           | Да                                                            |
| Энергопотребле-ние | 12V/3A                                                        |

Таблица 2.2 Основные технические характеристики DVR

Полный список характеристис см. приложение 4

#### 3. Основные операции

Примечание: Неактивная серая кнопка сообщает о запрете использования функции..

#### 3.1 Включение

По умолчанию выход видео осуществляется в многооконном режиме. Временная функция видеозаписи запустится автоматически, если время подготовки видео к работе находится в промежутке времени запуска устройства. Загорится индикатор видео для соответствующего канала, что свидетельствует о нормальном режиме работы DVR.

Примечание:

1. Убедитесь в том, что входное напряжение соответствует параметрам разъема питания DVR.

2. Требование к электроснабжению: 220В±10% /50Гц.

Рекомендуется использовать ИБП для обеспечения беспрерывного питания с допустимыми значениями.

#### 3.2 Выключение

DVR может быть выключен программным или аппаратным способом. Войдите в главное меню и

выполните команду [выключение] в подменю [выключение системы], либо используйте выключатель на источнике питания.

#### Дополнительно:

1. Возобновление работы после отказа в системе электропитания.

При некорректном выключении DVR происходит автоматическое резервное восстановления с последними сохраненными настройками.

2. Замена жесткого диска.

Выключатель электропитания на задней панели устройства необходимо отключить перед заменой жесткого диска.

3. Замена батареи

Перед заменой батареи, сохраните аппаратные настройки и отключите электропитание на задней панели устройства.. Батарею необходимо заменить, если происходит сбой параметров времени.

Примечание: Во избежании потери аппаратных настроек, пред заменой батареи необходимо произвести предварительное сохранение.

#### 3.3 Вход в систему

Для получения доступа к функциям и персональным настройкам DVR, при запуске необходимо ввести логин и пароль. Возможны три типа пользователя: администратор, гость и пользователь по умолчанию. Для входа в систему используется следующие имена: admin, guest и default. Эти имена не требуют ввода пароля. Admin – пользователь с максимально широкими полномочиями для доступа, имена guest и default используются для просмотра системы и видео. Для пользователей admin и guest возможна смена пароля, но их функции и полномочия блокированы; для пользователя default смена пароля невозможна, но существует настройка функций допуска.

| вход в систе           | МУ 🛛 🔀  |
|------------------------|---------|
| Пользователь<br>Пароль | admin 🔻 |
| Войти                  |         |
| ОК                     | Отмена  |

#### Рисунок 3.1 Вход в систему

Защита пароля: При трехкратном введении неверного пароля срабатывает сигнал тревоги. При пятикратном неправильном введении пароля учетная запись будет блокирована (Учетная запись автоматически разблокируется через пол часа или при повторной загрузке системы).

Если пользователь забыл пароль для входа в систему необходимо необходимо обратиться в пункт продажи.

Для разблокировки необходимо будет предоставить следующую информацию: **год/месяц/число выставленные на видеорегистраторе.** После этого будет выдан временный пароль для возврата к заводскому паролю.

Для обеспечения безопасности рекомендуется сменить пароль после первого входа в систему.

#### 3.4 Предварительный просмотр

При помощи щелчка правой кнопки мыши происходит переключение между окнами.

Системная дата, время и название канала показаны в каждом окне просмотра. Видео с камер наблюдения и статус сигнализации демонстрируются в каждом окне.

| 1 |                  | Запись               | 3 | ? | Потеря видео      |
|---|------------------|----------------------|---|---|-------------------|
| 2 | <mark>√</mark> » | Обнаружение движения | 4 | ≜ | Блокировка камеры |

Таблица 3.1 Обозначения в режиме предварительного просмотра

#### 3.5 Контекстное меню рабочего стола

В режиме предварительного просмотра нажмите правую кнопку мыши, чтобы вызвать меню рабочего стола. Меню включает: главное меню, режим записи, воспроизведение, управление камерами РТZ, высокоскоростные камеры РTZ, выход сигнала тревоги, настройка цвета, настройка вывода, выход из системы, просмотр на 1/4 экранах

| 🖩 Главное меню     |
|--------------------|
| 🛤 Настройка записи |
| Воспроизведение    |
| Управление РТZ     |
| Скоростной РТZ     |
| 🗏 Тревожный выход  |
| 🔢 Настройки цвета  |
| 🗏 Экран            |
| 😔 Выход            |

Рисунок 3.2 Контекстное меню

#### 3.5.1 Главное меню

При входе в систему главное меню выглядит следующим образом.

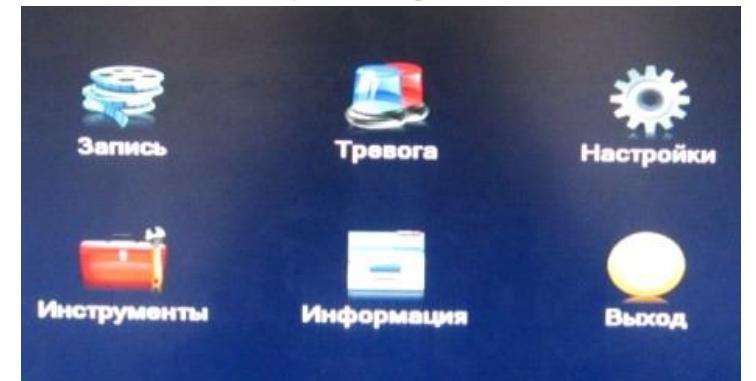

Рисунок 3.3 Главное меню

Просмотр видео с жесткого диска возможен двумя способами.

- С помощью контекстного меню на рабочем столе.

- С помощью команды Главное меню->Запись->Воспроизведение

Примечание: Файлы видео на жестком диске имеют два вида параметров: «чтение – запись», «чтение». (4.5.1)

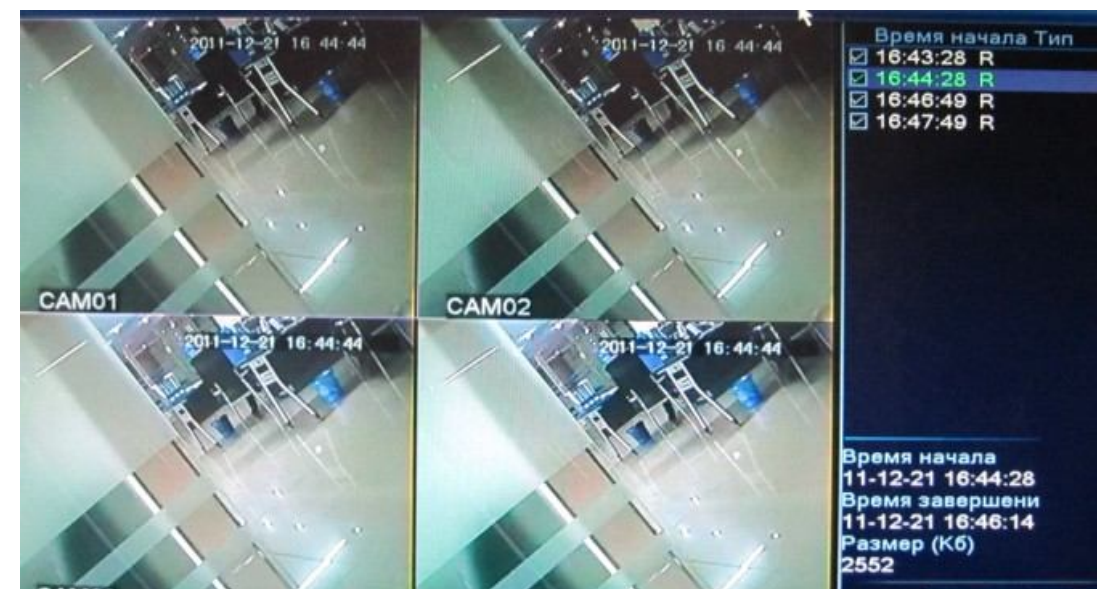

Рисунок 3.4 Просмотр видео записи

Список опций доступных в подменю:

- список файлов
- информация по названию файла
- поиск файлов
- сохранение копии файлов
- информация
- управление воспроизведением

Примечание: Для сохранения копий видео файлов в DVR должно быть установлено устройство хранения данных. При прерывании операции резервного копирования будет создан файл с уже сохраненными данными.

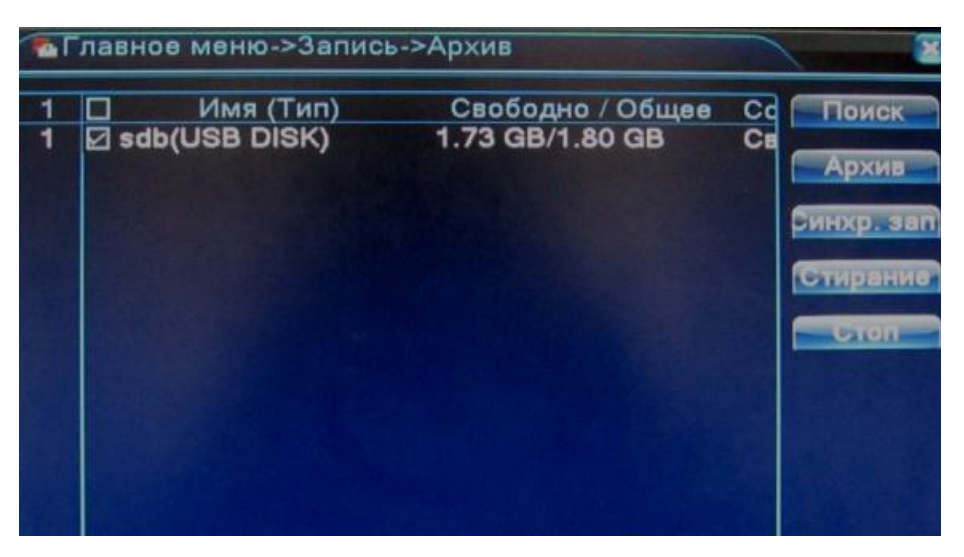

Рисунок 3.5 Распознавание устройств хранения данных

**Поиск**: Функция выполняет поиск доступных и совмещенных с DVR устройств хранения данных (жесткий диск, USB накопитель и т.д.).

Стирание: Функция обеспечивает удаление выбранного файла с диска.

Стоп: Функция останавливает операцию резервного копирования файла.

Архив: Щелкните правой кнопкой мыши для вызова окна диалога. В появившемся окне выберите сохраненный файл, определив его параметры (тип, время, канал).

Синхр.зап: Функция выполняет резервную запись на совмещенные с DVR устройств хранения данных (USB накопитель или DVD привод) одновременно с записью на основной жесткий диск.

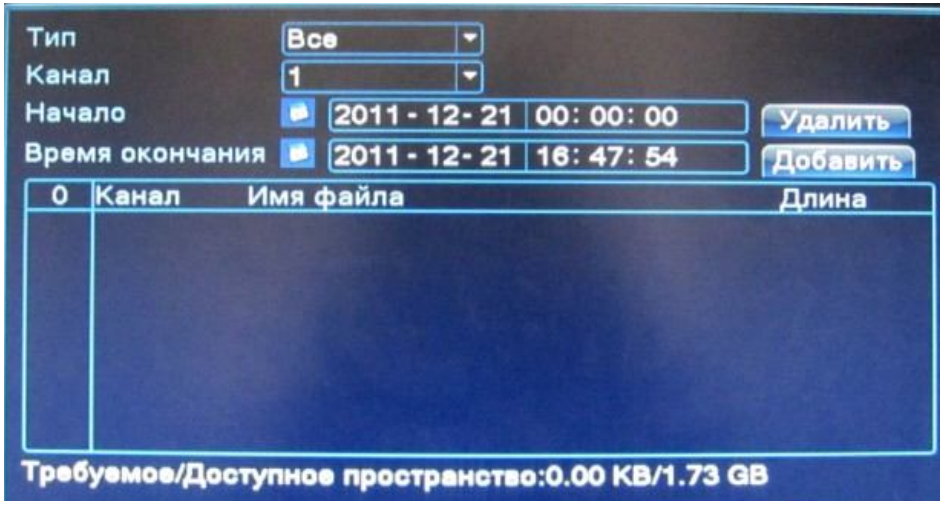

Рисунок 3.6 Запись файла

Очистить: Сброс параметров файла.

Добавить: Информация о файле согласно выбранным атрибутам.

**Пуск/Пауза**: Щелкните по кнопке "Пуск", чтобы начать сохранение файла. Щелкните по кнопке "Пауза", чтобы остановить сохранение.

Отмена: Для продолжения работы с другими функциями системы закройте окно, нажав «Отмена».

Поиск файла: Поиск файла согласно выбранным параметрам.

| Тип файла           | Все т Чтение/Запіт        |
|---------------------|---------------------------|
| Канал               | 1 2 3 4                   |
| Начало              | 2011 - 12- 21 00: 00: 00  |
| Время окончания     | 2032 - 01 - 01 00: 00: 00 |
| Тип воспроизведения | Приоритетн 🔻              |
| Синхронный режим    | 0                         |
| Воспроиз            | ведение Поиск Отмена      |

Рисунок 3.7 Поиск файла

**Тип файла:** Выбор типа файла для поиска (Все, Внешняя тревога, Движение, Все по тревоге, Вручную, Пост.)

Канал: Выбор канала или нескольких каналов для поиска.

Время начала и окончания поиска: Установите промежуток времени для сканирования.

Тип воспроизведения: см приложение 5

Синхронный режим: При включении данного параметра поиск и воспроизведение всех каналов возможно если запись велась по всем каналам.

Дополнительная информация по воспроизведению приведена в таблице 3.2

| Кнопка | Функция          | Кнопка   | Функция                   |
|--------|------------------|----------|---------------------------|
|        | Пуск/пауза       |          | Назад                     |
|        | Стоп             |          | Замедленный просмотр      |
|        | Быстрый просмотр |          | Предыдущий кадр           |
|        | Следующий кадр   |          | Предыдущий файл           |
|        | Следующий файл   | <b>E</b> | Замкнутое воспроизведение |
| Ð      | На весь экран    |          |                           |

Таблица 3.2 Кнопки управления воспроизведением

Примечание: Покадровое проигрывание возможно только в режиме паузы.

Справочная информация: При наведении курсора на кнопки управления действует функция всплывающих подсказок.

#### Специальные функции

Воспроизведение: Для просмотра файла с необходимого момента, введите время (ч/мин/сек) и нажмите

кнопку 🜔 пуск

Цифровой ZOOM: Используя полноэкранный режим просмотра видео, можно приближать и масштабировать любой участок изображения с помощью мыши. Щелкните правой кнопкой мыши, чтобы выйти из масштабного просмотра.

#### 3.5.3 Режим записи

Проверьте состояние канала: "○" означает, что запись в данный момент не ведется, "●" означает, что в данный момент ведется запись.

Для вызова интерфейса контроля записи используйте значок в меню на рабочем столе или выполните команду **Главное меню> Запись**.

| Настройка    | запи | си |   |   | / |  |
|--------------|------|----|---|---|---|--|
| Режим записи | Bce  | 1  | 2 | 3 | 4 |  |
| Расписание   | 0    | •  | • | • | • |  |
| Вручную      | 0    | 0  | 0 | 0 | 0 |  |
| Стоп         | 0    | 0  | 0 | 0 | 0 |  |

Рисунок 3.8 Режим записи

Расписание: Запись согласно выбранной конфигурации.

Вручную: Ручное включение постоянной записи.

Стоп: Выбор канала или нескольких каналов для прекращения записи записи.

#### 3.5.4 Вывод сигнала тревоги

Проверьте состояние сигнализации: "○" - сигнализация неактивна, "●" - сигнализация активна. Для вызова интерфейса вывода сигнала тревоги используйте значок в меню на рабочем столе или выполните команду [главное меню]> [функция сигнализации]> [вывод сигнала тревоги].

| Тип тревоги | Bce | 1 |  |
|-------------|-----|---|--|
| Установка   | 0   | • |  |
| Вручную     | 0   | 0 |  |
| Стоп        | 0   | 0 |  |
| Статус      |     |   |  |

Рисунок 3.9 вывод сигнала тревоги

Установка: Вывод сигнала тревоги согласно конфигурации.

**Вручную:** Щелчок мышью по кнопке "Все", для перевода всех каналов в режим активной сигнализации. Стоп: Используйте кнопку "Стоп" и выберите канал или несколько каналов для снятия активного статуса сигнализации.

#### 3.5.5 Управление камерами РТZ

Функции подменю РТZ: контроль направления, зум, фокус, регулировка диафрагмы, патрулирование между двумя точками, контрольное патрулирование, периферийное сканирование, вспомогательный выключатель, выключатель света, уровень вращения и т. д.

Примечания:

- 1. А(В) линия декодера подключается к А(В) линии DVR.
- 2. Для настройки параметров РТZ, выполните переход Главное меню > Настройки > РТZ.
- 3. Функции РТZ выполняются с помощью протоколов РТZ.

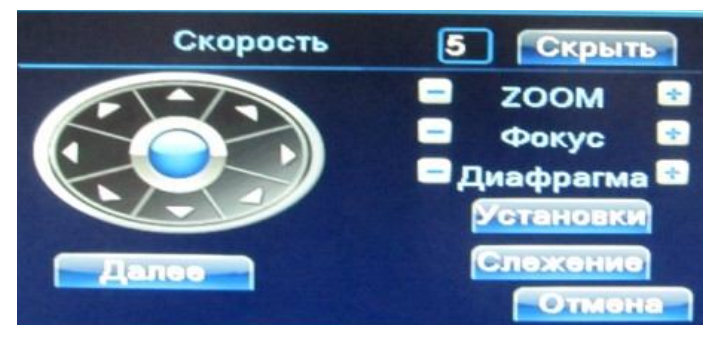

Рисунок 3.10 установка РТΖ.

Скорость: Установка скорости вращения камер РТZ . Значение по умолчанию: 1 ~ 8.

**ZOOM**: Воспользуйтесь кнопками = / ± для определения кратности зума.

Фокус: Воспользуйтесь кнопками = / 🛨, для настройки фокуса камеры.

**Диафрагма**: Воспользуйтесь кнопками = / **Н** для настройки диафрагмы камеры.

Контроль направления: Контроль вращения камер РТZ. Поддерживается 8 вариантов направления вращения камер (4 из них доступны на лицевой панели управления).

Далее: Переход в следующее меню настройки РТZ

Установки: Переход в меню предустановок РТZ

Слежение: Переход в полноэкранные режим

Специальные функции

Предварительная установка параметров

#### Установка пресетов

Выберите необходимые предварительно установленные параметры, затем выполните следующие шаги:

Шаг 1: Щелкните по кнопке выбора направления, как показано на рисунке 3.10, затем щелкните на кнопку «Установки» для вызова меню, как это показано на рисунке 3.11.

Шаг 2: Щелкните по кнопке «Предустан.», затем введите значение в ячейку «Предустан.»

Шаг 3: Сохраните установки, нажав на «Установки» вернитесь к меню как на рисунке 3.10. Установка предварительных параметров завершена.

Удаление предварительных настроек: Войдите в сохраненные настройки, затем нажмите на кнопку "Удалить предустан."

| <b>D</b> VINKI IIAIA |           |  |
|----------------------|-----------|--|
| Прелусан.            | предусано |  |
| Точки тура           | интервалз |  |
| Шаблон               | Маршрут 0 |  |
| Границы ск           | Установки |  |

На рисунке 3.11 меню видно не полностью, заменить рисунок, увеличить, отцентрировать

#### Просмотр пресетов

Щелкните по кнопке "Далее", как показано на рисунке 3.10, В интерфейсе управления камерами PTZ (рисунок 3.12). введите номер предварительных установок и нажмите «Предустан.» камера PTZ перейдет в режим сохраненных настроек.

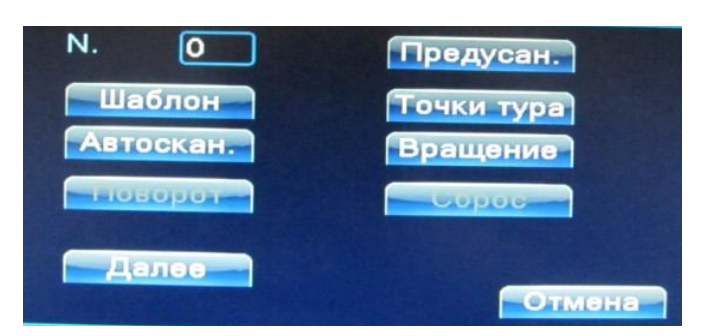

Рисунок 3.12 Управление камерами РТZ

#### Настройка ТУРа

Несколько фиксированных точек с предварительно установленными параметрами формируют линии перемещений между этими точками. Камера РТZ будет плавно перемещаться, переключаясь с одной токи на другую.

Линии перемещений состоят из множества фиксированных точек. Для создания такой линии выполните следующие шаги:

Шаг 1: С помощью клавиши направления (рисунок 3.10) переключите камеру РТZ в нужное место, затем нажмите «Установки» (рисунок 3.11).

Шаг 2: Выберите вкладку «Точки тура»

Шаг 3: Во вкладке «Предустан.» выберите номер пресета.

Шаг 4: Во вкладке «Интервал» выберите время нахождения в данной точке.

Шаг 5: Во вкладке «Маршрут» выберите номер ТУРа

Шаг 6: Нажмите «Добавить предустановку»

Шаг 7: Повторите шаг 2 и шаг 6 для всех точек на линии перемещения

Удаление предустан.: Во вкладке «Предустан.» выберите номер пресета затем нажмите кнопку "Удалить предустан.".

Удаление тура: Введите во вкладке «Маршрут» номер ТУРа затем нажмите кнопку "Удалить тур"

#### Запуск ТУРа

Щелкните по кнопке "Переключение между страницами", как показано на рисунке 3.10, используйте интерфейс управления камерами РТZ (рисунок 3.12). В пустой ячейке введите номер линии перемещения, затем щелкните по кнопке перехода. Камера РТZ начнет движение через фиксированные точки. Щелкните по кнопке "Стоп", чтобы остановить движение.

#### 3.5.6 Настройка цвета

Установите параметры для вывода изображения. В интерфейс установки можно зайти из контекстного меню на рабочем столе. Параметры изображения включают: цветовую схему, яркость, контраст, насыщенность. Вы можете устанавливать различные параметры для разных отрезков времени.

| Расписание       | 00:00 - 24:00 00:00 - 24:00 |
|------------------|-----------------------------|
| Яркость          | 50 50                       |
| Контраст         | 50 50                       |
| Насышенность     | 50 50                       |
| Пасыщенность     | 50 50                       |
| OTTEHOK          | 0 0                         |
| Усиление         | 8                           |
| Уровень резкости |                             |
| Верти резкость   |                             |

Рисунок 3.13 Установка цвета

#### 3.5.7 Экран

Настройте параметры для вывода изображения. Вы можете использовать контекстное меню на рабочем столе и выполнить переход **Главное меню**> **Инструменты** > **Экран**.

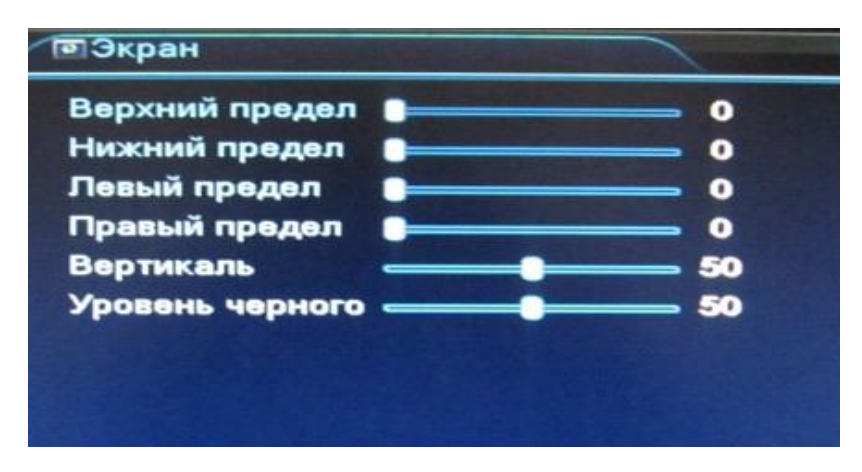

Рисунок 3.14 Настройка вывода изображения

#### 3.5.8 Выход из системы

Для смены пользователя, выключения или перезагрузки системы зайдите в контекстное меню на рабочем столе или выполните переход в **Главное меню** > **Выход**.

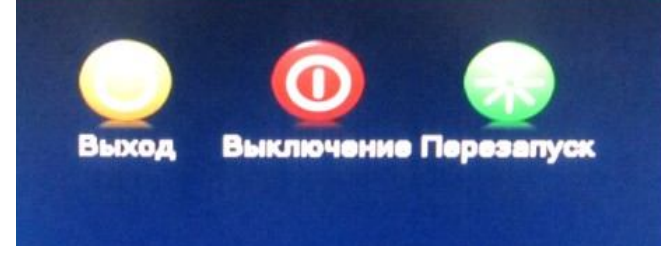

Рисунок 3.15 Смена пользователя/Выключение/Перезагрузка системы

**Выход:** Выход из меню. Требует повторного введения пароля для входа. **Выключение:** Выход из системы, отключение электропитания. **Перезапуск:** Выход из системы и повторная загрузка.

#### 3.5.9 Переключатель оконного режима

Позволяет организовать просмотр в одном окне/четырех/восьми/девяти или шестнадцати окнах.

## 4 Главное меню

## 4.1 Навигация в главном меню

| Главное<br>меню | Подменю         | Функция                                                                                                    |
|-----------------|-----------------|----------------------------------------------------------------------------------------------------|
| апись           | Запись          | Установка конфигурации, типа и времени записи                                                                                                    |
| <del>ري</del>   | Воспроизведение | Поиск, просмотр и хранение видео файлов                                                                                                    |
|                 | Архив           | Определение источников хранения информации, сохранение копий выбранных файлов на внешних накопителях                                                                                  |
|                 | Фото            | Установка конфигурации, типа и времени записи фото                                                                                                    |
| Тревога         | Дет. движения   | Выбор действий при движении, сигнал тревоги, чувствительность,<br>зона, кинематические параметры: вывод сигнала тревоги, запись,<br>камеры PTZ, патрулирование                        |
|                 | Закр. камеры    | Выбор действий при закрытии камеры, чувствительность, кинематические параметры: вывод сигнала тревоги, запись, камеры РТZ, патрулирование                                             |
|                 | Потеря сигнала  | Выбор действий при отсутствии видео сигнала с камер,<br>кинематические параметры: время защиты, вывод сигнала тревоги,<br>запись, камеры РТZ, патрулирование                          |
|                 | Тревожный вход  | Выбор канала входа сигнала тревоги, тип оборудования,<br>кинематические параметры: время защиты, вывод сигнала тревоги,<br>запись, камеры РТZ, патрулирование                         |
|                 | Тревожный выход | Установка режима сигнала тревоги: конфигурация, ручной режим, выключение сигнала тревоги                                                                                              |
|                 | Ошибки          | Выбор действий при: отсутствии диска, ошибке диска, отсутствии места на диске.                                                                                                    |
| стройки         | Общие           | Установка системного времени, формата даты, языка, круглосуточная работа жесткого диска, номер устройства, видео формат, режим вывода, летнее время, время ожидания                   |
| Ha              | Компрессия      | Установка основных (вспомогательных) параметров кодирования: режим кодирования, разрешение, частота смены кадров, управление кодовым потоком, виды качества картинки, значения потока |
|                 | Сеть            | кодирования, значение между кадрами, включение видео/аудио<br>Установка основных параметров сети, протоколы DHCP и DNS,<br>высокоскоростная загрузка по сети                          |
|                 | Службы          | РРРОЕ; NTP; Email; права доступа IP; DDNS; FTP; UPNP; WiFi; RTSP; Беспроводное соединение; Порт мобильного телефона.                                                                  |
|                 | Дисплей         | Выбор имен каналов, всплывающие подсказки, прозрачность, зона покрытия, время, вывод нескольких каналов                                                                               |
|                 | PTZ             | Выбор канала, протокол РТZ, адрес, скорость в бодах, бит даты, остановочный бит, проверка                                                                                             |
|                 | RS232           | Установка функции последовательного порта, скорость в бодах, бит даты, остановочный бит, проверка                                                                                     |
|                 | Обход           | Установка режима обхода и интервала времени                                                                                                    |
|                 |                 |                                                                                                    |
|                 |                 |                                                                                                    |

| ленты  | HDD           | Устанавливает параметры чтения-записи, только чтения, резервный диск, удаление данных и т. д.                                                                                                 |
|--------|---------------|----------------------------------------------------------------------------------------------------|
| нструл | Пользователи  | Изменение пользователя, группы или пароля. Добавление пользователя в группу, удаление пользователя из группы.                                                                                 |
| И      | On-line       | Разрыв соединения с пользователем, который вошел в систему.<br>Блокирование учетной записи до следующей перезагрузки системы.                                                                 |
|        | Экран         | Регулирование параметров экрана                                                                                                    |
|        | Автонастройка | Установка автоматической перезагрузки системы и автоматического удаления файлов.                                                                                                    |
|        | Завод. уст    | Восстановление заводских настроек: общие настройки, настройки кодирования, записи, сигнала тревоги, сети, сетевой службы, просмотра видео, последовательного порта, управления пользователями |
|        | Обновление    | Перепрошивка системы                                                                                                    |
|        | Устройства    | Информация об общих характеристиках устройства                                                                                                    |
| мация  | HDD инф.      | Вывод информации о емкости диска, наличии свободного места и скорости записи                                                                                                    |
| 1нфор  | Статистика    | Вывод битрейта                                                                                                    |
| 1      | Журнал        | Вывод журнала событий по видео и временному интервалу                                                                                                    |
|        | Версии        | Вывод информации о версиях установленного программного обеспечения                                                                                                    |
| Выход  |               | Смена пользователя, выключение и перезагрузка системы                                                                                                    |

#### 4.2 Запись

#### 4.2.1 Конфигурация записи

Внимание!!! При первом запуске необходимо отформатировать жесткий диск и создать разделы для записи видео и фото. (см. п 4.5.1)

Установите параметры записи для канала наблюдения. При первом запуске система настроена на непрерывную запись в течение 24 часов. Выполните переход Главное меню > Запись > Запись, чтобы задать необходимые параметры.

Примечание: В системе должен присутствовать хотя бы один жесткий диск с функцией чтения и записи см. пункт 4.5.1

| Канал<br>Длина<br>Режим записи | <ol> <li>1 </li> <li>Резерв</li> <li>60 мин. Пред</li> <li>Расписание О</li> </ol> | запись (5<br>Вручную | сек.    |         |
|--------------------------------|------------------------------------------------------------------------------------|----------------------|---------|---------|
| Неделя                         | Ср                                                                                 | Пост.                | Обнаруж | Тревога |
| Интервал 1                     | 00:00 - 24:00                                                                      | ] 🗌                  |         |         |
| Интервал 2                     | 00:00 - 24:00                                                                      | ) 🗆 👘                | O       |         |
| Интервал 3                     | 00:00 - 24:00                                                                      | ) 🗆                  |         |         |
| Интервал 4                     | 00:00 - 24:00                                                                      |                      | O       |         |
|                                |                                                                                    |                      |         |         |
|                                |                                                                                    |                      |         |         |

Рисунок 4.1 Конфигурация записи

Канал: Выберите номер канала из списка. Вы можете применить вариант "все каналы".

**Резерв:** Функция дублирования файла при сохранении. Файл записывается на два жестких диска, поэтому данная функция будет доступна только в устройствах с двумя жесткими дисками: первый – основной диск, второй – диск для резервного копирования (см. пункт 4.5.1).

Длина: Установка длительности для каждого видео файла (по умолчанию – 60 мин.).

Предзапись: Запись в течении 1-30 секунд перед основной записью.

Режим записи: Установка режима видео: плановый, ручной, остановка.

**Расписание**: Запись ведется согласно выбранному типу видео (обычная запись, обнаружение и сигнализация) с установленным промежутком времени.

Вручную: Поставьте метку и выберите необходимый канал для записи.

Стоп: Поставьте метку "Стоп" и выберите канал, чтобы прекратить запись.

**Интервал:** Установите временной интервал для записи. Запись будет вестись только в установленное время.

Типы записи: обычная запись, обнаружение, сигнал тревоги.

Пост.: Выполняется запись в штатном режиме в установленный период времени. Индикация см. рис.3.1.

**Обнаруж:** Срабатывает при "детекторе движения", "плохой освещенности" и "потери видеосигнала". Этот режим включается автоматически при выборе сигнала тревоги в качестве триггера для записи. Индикация см. рис.3.1".

**Тревоги**: Срабатывает при поступлении сигнала тревоги. Вместе с этим режимом также включается автоматически режим "обнаружения". Тип видеозаписи – "А".

Примечание: См. пункт 4.3 для установки соответствующей функции сигнала тревоги.

#### 4.2.2 Конфигурация сохранения фото

Внимание!!! Для возможности сохранения и просмотра фото необходимо создать специальный раздел см.п.4.5.1.

Установите параметры выборочных снимков для разных каналов. По умолчанию выставлено круглосуточное сохранение снимков. Выполните переход Главное меню->Запись->Фото

Канал: Выбор канала для снятия снимков, выберите "Все каналы" для применения параметра ко всем каналам.

**Предварительные снимки**: Установка количества пробных снимков перед записью, по умолчанию принято значение 5.

Запись: Установка режима фото: Расписание, Вручную, Стоп.

Расписание: Снятие снимков согласно выбранному типу видео (обычная запись, обнаружение и сигнализация) с установленным промежутком времени.

Вручную: Поставьте метку и выберите необходимый канал для снятия снимков.

Стоп: Поставьте метку "Стоп" и выберите канал, чтобы прекратить запись.

Интервал: Установите интервал записи. Запись будет вестись только в установленное время.

Тип записи: обычная запись, обнаружение, сигнал тревоги.

Пост.: запись снимков экрана в установленный период времени

Обнаруж: запись снимков экрана при "обнаружении движения", "накрытии камеры" и "потери видеосигнала".

Тревога: запись снимков экрана при поступлении сигнала тревоги.

См. пункт 4.3 для установки соответствующей функции сигнала тревоги.

#### 4.2.3 Воспроизведение

См. пункт 3.5.2.

#### 4.2.4 Резервное копирование

Вы можете сохранять резервные копии видео файлов на внешних носителях.

Примечание: Для резервного копирования и хранения файлов необходимо установить устройство для накопления и хранения данных. При отмене операции резервного копирования, остается сохраненной имеющаяся часть файла.

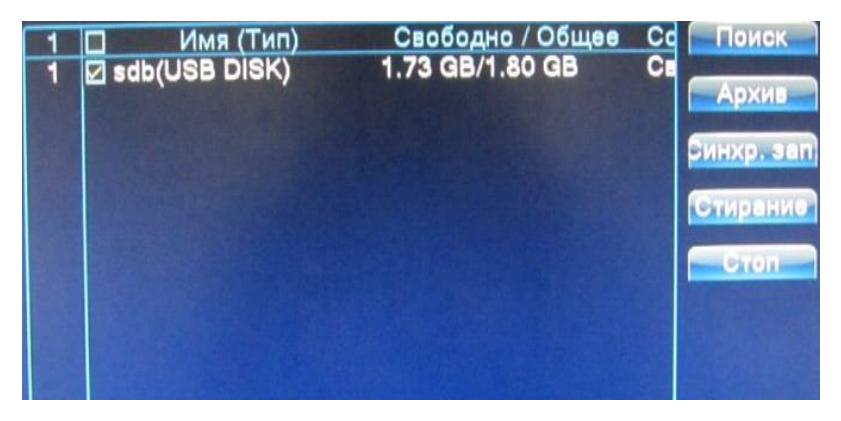

Рисунок 4.3 Резервное сохранение

Поиск: Определяет подключенное к DVR устройство для хранения данных.

Стирание: Удаляет выбранный файл с диска.

Стоп: Остановка сохранения файла.

Архив: Щелкните по кнопке резервного сохранения, появится окно диалога. Вы можете выбирать сохраненный файл согласно типу, каналу и времени.

| Тип<br>Канал<br>Начало<br>Время окончания | Bce ▼<br>1 ▼<br>2011 - 12 - 21 00: 00: 00<br>2011 - 12 - 21 16: 47: 54 | Удалить<br>Добавить |
|-------------------------------------------|------------------------------------------------------------------------|---------------------|
| 0 Канал И                                 | мя файла                                                               | Длина               |
|                                           |                                                                        |                     |
|                                           |                                                                        |                     |
|                                           |                                                                        |                     |
|                                           |                                                                        |                     |
| Требуемое/Досту                           | пное пространство:0.00 КВ/1.73                                         | GB                  |

Рисунок 4.4 Резервное копирование файлов

Удалить: Удаление файла с диска.

Добавить: Информация о файлах с соответствующими установленными атрибутами.

**Пуск/пауза:** Нажатием кнопок "Пуск" и "Пауза" происходит начало и остановка процесса сохранения файлов.

Отмена: В процессе сохранения вы можете выйти из меню сохранения для выполнения других операций.

#### 4.3 Функция сигнала тревоги

#### 4.3.1 Детектор движения

Срабатывает при обнаружении системой сигнала движения.

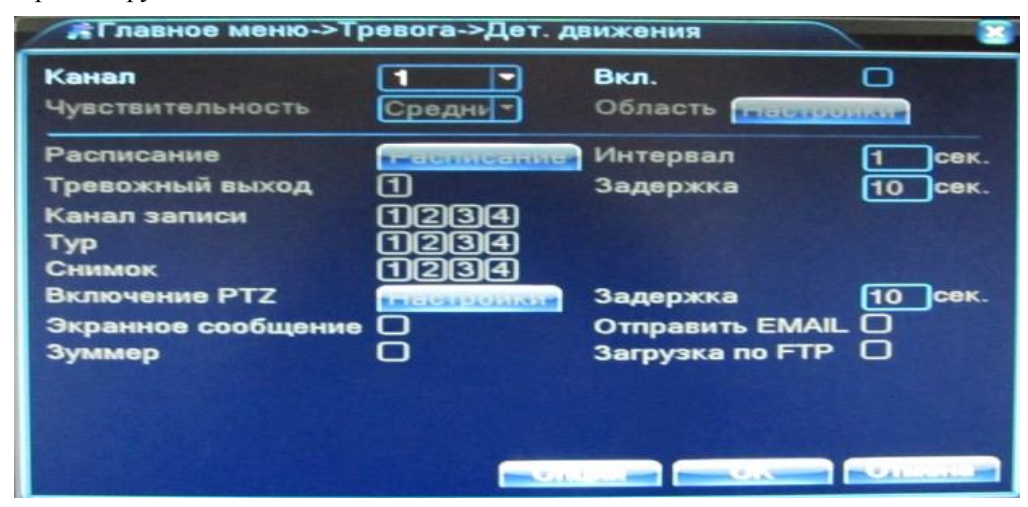

Рисунок 4.4 Окно настройки детектора движения

Канал: Выберите канал для установки детектора движения.

Вкл.: Функция обнаружения движения включена.

Чувствительность: Предлагается на выбор шесть вариантов чувствительности.

**Область:** Войдите в установки и определите зоны. Зоны поделены на квадраты PAL8X8. Зеленые сегменты обозначают текущую зону курсора. Красные сегменты обозначают зоны динамического обнаружения. Черные сегменты - неохраняемые зоны. Для обозначения зоны охраны очертите площадь с помощью мыши.

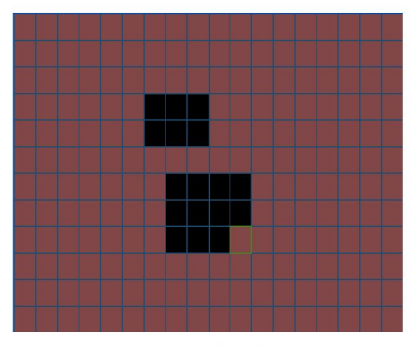

Рисунок 4.5 Зона

**Расписание:** Запуск сигнала обнаружения движения в установленный период времени. Возможен выбор запуска по дням недели, либо стандартные настройки на всю неделю. Каждый день поделен на четыре периода.

| среда |   | -    |   |   |    |       |     |     |    |
|-------|---|------|---|---|----|-------|-----|-----|----|
| 00:00 | - | 24:0 | 0 |   |    | 00:00 | ) - | 24: | 00 |
| 00:00 | - | 24:0 | 0 |   |    | 00:00 | ) - | 24: | 00 |
|       | 0 | з    | 6 | 9 | 12 | 15    | 18  | 21  | 24 |
| Bc.   |   |      |   |   |    |       |     |     |    |
| Пн.   |   |      |   |   |    |       |     |     |    |
| Вт.   |   |      |   |   |    |       |     |     |    |
| Cp.   |   |      |   |   |    |       |     |     |    |
| Чт.   |   |      |   |   |    |       |     |     |    |
| Пт.   |   |      |   |   |    |       |     |     |    |
| CG.   |   |      |   |   |    |       |     |     |    |
|       |   |      |   |   |    |       |     |     |    |
|       |   |      |   |   |    |       |     |     |    |

Рисунок 4.6 Установка интервала записи

**Интервал:** Включен только один сигнал детектора движения, даже если в установленном интервале имеется несколько подобных сигналов.

**Тревожный выход:** Запуск внешнего оборудования при поступлении сигнала обнаружения тревоги и включении сигнализации.

Задержка: Задержка при отключении состояния активной сигнализации. Диапазон 10~300 секунд.

**Канал записи:** Выберите канал для записи (возможен выбор сразу нескольких каналов). Включение видеосигнала при поступлении сигнала тревоги.

Примечание: Установка параметров для записи видео, связанных с поступлением сигнала тревоги.

Тур: Определите камеры, установленные в режиме перемещения по предустановленным точкам.

Снимок: Выберите каналы на которых ведется запись. При поступлении сигнала тревоги система автоматически сделает снимок экрана.

Примечание: Для активации просмотра выборочных снимков перейдите в раздел установки, воспользуйтесь режимом обнаружения и поступления сигнала тревоги. Выполните переход Главное Меню->Запись->Фото,

Включение РТZ: Включение камер РТZ при срабатывании сигнализации.

Примечание: Активация камер РТZ выставляется через Контекстное меню на рабочем столе

Настройки. Установите перемещение между точками и другие параметры.

**Время записи:** При отключении сигнализации, запись будет продолжена еще некоторое время (10~300sec) а затем остановлена.

Экранное сообщение: Вывод всплывающего окна диалога на мониторе.

Страница 25

Отправка EMAIL: Отправка пользователю сообщения по электронной почте при активации сигнала тревоги.

Примечание: Настройка отправки сообщений по электронной почте находится в Службах.

#### 4.3.2 Закрытие камеры

Срабатывает при закрытии камеры.

| Тревожный вход<br>Тип устройства | <b>1</b><br>Нормал • | Вкл.            | 0       |
|----------------------------------|----------------------|-----------------|---------|
| Расписание                       | Расписание           | Интервал        | 1 сек.  |
| Тревожный выход                  | 1                    | Задержка        | 10 сек. |
| Канал записи                     | 1234                 |                 |         |
| Снимок                           | 1234                 |                 |         |
| Включение РТZ                    | тастроики            | Задержка        | 10 сек. |
| Экранное сообщение               | 0                    | Отправить EMAIL | Q       |
| Зуммер                           | 0                    | Загрузка по FTP | 0       |
|                                  |                      |                 |         |

Рисунок 4.9 Окно настройки закрытия камеры

Методика настройки: См. пункт 4.3.1.

#### 4.3.3 Потеря видеосигнала

Срабатывает при закрытии камеры в момент остановки передачи видеосигнала.

Методика настройки: См. пункт 4.3.

#### 4.3.4 Тревожный вход

Включается при поступлении на устройство сигнала тревоги с внешнего источника.

Рисунок 4.11 Ввод сигнала тревоги

| Тревожный вход<br>Тип устройства | 1<br>Нормал •      | Вкл.            | 0       |
|----------------------------------|--------------------|-----------------|---------|
| Расписание                       | - аспасатие        | Интервал        | 1 сек   |
| Тревожный выход                  | 1                  | Задержка        | 10 сек  |
| Канал записи                     | 1234               |                 |         |
| Тур                              | 1234               |                 |         |
| Снимок                           | 1234               |                 | -       |
| Включение РТZ                    | R MILLES FARSTROOM | Задержка        | 10 сек. |
| Экранное сообщение               |                    | Отправить EMAIL |         |
| Зуммер                           |                    | Загрузка по FTP | 0       |
|                                  |                    |                 |         |

Рисунок 4.10 Окно настройки тревожного входа

Методика настройки: См. пункт 4.3.1

#### 4.3.5 Тревожный выход

См. пункт 3.5.4.

#### 4.3.6 Ошибки

Данная функция анализирует состояние аппаратного и программного комплекса. При возникновении внештатной ситуации при включении данной функции возможно вывести на экран соответствующее сообщение и подает прерывистый звуковой сигнал.

| Тип события<br>Вкл.          | Отсутствуе1 - |
|------------------------------|---------------|
| Экранное сообщение<br>Зуммер | 0             |
|                              |               |

Рисунок 4.11 Внештатные ситуации

Тип события: Отсутствует диск/Ошибка диска/Недостаточно свободного места на диске

Вкл.: Поставьте флажок, чтобы активировать сигнал данного типа

Экранное сообщение: Вывод окна диалога при возникновении внештатной ситуации.

Зуммер: Два длинных звуковых сигнала сигнализируют об отклонении от нормы.

#### 4.4 Настройки

Установка системных параметров: Общие, Компрессия, Сеть, Службы, Дисплей, РТZ, RS232, Обход.

#### 4.4.1 Общие

| Системное время  | 2011 - 12 - 21 17: 21: 41 |
|------------------|---------------------------|
| Формат даты      | ГГГГ ММ Д                 |
| Разделитель даты |                           |
| Формат времени   | 24-часовой 🔽              |
| Язык             | РУССКИЙ                   |
| HDD заполнен     | Перезапись -              |
| DVR N.           |                           |
| Стандарт видео   | PAL                       |
| Авто выход       | 0 мин.                    |
| Имя устройства   | LocalHost                 |
|                  |                           |
|                  |                           |
|                  |                           |

Рисунок 4.12 Установка системных параметров

Системное время: Установка системного времени и даты.

Формат даты: Выбор формата отображения даты: YMD, MDY, DMY.

Страница 27

Раздел даты: Выбор разделителя элементов списка формата дат.

Формат времени: Формат отображения времени: 24-часовой или 12-часовой.

Язык: Выберите системный язык из списка.

#### HDD заполнен:

Остановить запись - Остановка записи на жесткий диск при его полном заполнении.

Перезаписывать - Замена старых файлов новыми при полном заполнении диска

**DVR N.:** Пульт дистанционного управления срабатывает только с DVR, имеющим соответствующий номер.

Стандарт Видео: PAL/NTSC.

Авто выход : Время ожидания 0-60 сек. "0" - отсутствие ожидания.

Летнее время: Выберите эту опцию для автоматического перехода на летнее время.

| Вкл.<br>О День н | недели 💿 Дата    |  |
|------------------|------------------|--|
| Начало:          | 2011-01-01 01:01 |  |
| Конец:           | 2011-01-01 01:01 |  |

Рисунок 4.13 Переход на летнее время (неделя)

| <ul><li>Вкл.</li><li>День</li></ul> | недели О   | Дата  |         |      |
|-------------------------------------|------------|-------|---------|------|
| Начало:                             | Январь 🔻   | 1-я 🔻 | Пон 101 | : 01 |
| Конец:                              | Январь 🔻 ( | 1-я 🔻 | Пон 101 | : 01 |

Рисунок 4.14 Переход на летнее время (дата)

#### 4.4.2 Компрессия

Установите параметры кодирования потоков видео/аудио. Каждый параметр отдельно выставляется с левой стороны, комбинированные параметры кодирования выставляются справа.

Примечание: Комбинированное кодирование использует технологию сжатия видео, при которой происходит объединение и сжатие многоканального видео в один видео поток. Применяется для одновременного многоканального воспроизведения видео и в ряде других случаев.

| Канал          |             |              |
|----------------|-------------|--------------|
| Компрессия     | H.264       | Внешний по 🕶 |
| Разрешение     | CIF(352x288 | QCIF(176x1   |
| Число кадров   | 25          | 12 🔻         |
| Тип компрессии | VBR         | VBR 🔻        |
| Качество       | Хорошее     | Нормальное - |
| Битрейт (Kb/S) | 512         | 107 💌        |
| I Интервал (s) | 2           | 2            |
| Видео/Звук     |             |              |

Рисунок 4.15 Установка кодирования Страница 28

Канал: Выбор номера канала.

Компрессия: Основной профиль кодека Н.264.

Разрешение: Тип разрешения: D1/ HD1/CIF / QCIF.

Число кадров: P:1 кадр/сек~25 кадр/сек; N: 1 кадр/s~30 кадр/сек

**Качество:** Вы можете выбрать между ограниченным потоком кодирования и переменным потоком кодирования. При выборе переменного потока кодирования доступны 6 видов качества изображения.

Тип компрессии: Постоянная или переменная компрессия

**Битрейт:** Выставите значения кодированного потока, чтобы определить качество изображения. Чем выше битрейт, тем выше качество изображения.

D1:1000~1500kbps, CIF:384~1500kbps, QCIF (64~512kbps)

**Видео/Звук:** При мультиплексном потоке аудио и видео все значки на рабочем столе отображаются в перевернутом виде.

Включение комбинированного кодирования.

#### 4.4.3 Сеть

| Сетевая карта    | Сетевая кар 🗸 🗆 Вкл. DHCP |
|------------------|---------------------------|
| IP-адрес         | 192 . 168 . 1 . 138       |
| Маска подсети    | 255 . 255 . 255 . 0       |
| Шлюз             | 192 . 168 . 1 . 2         |
| Первичный DNS    | 202 . 96 . 128 . 166      |
| Вторичный DNS    | 202 . 96 . 134 . 133      |
| Медиапорт        | 34567                     |
| НТТР-порт        | 80                        |
| Уск. загрузка    |                           |
| Передача по сети |                           |
|                  |                           |
|                  |                           |
|                  |                           |

Рисунок 4.16 Сеть

Сетевая карта: Выбор кабельного или беспроводного соединения.

Включить протокол DHCP: Получать IP адрес автоматически (не рекомендуется)

Примечание: Сервер DHCP установлен заранее.

**IP** адрес: Установите IP адрес. По умолчанию: 192.168.1.10.

Маска подсети: Установите код маски подсети. По умолчанию: 255.255.255.0.

Шлюз: Установите шлюз по умолчанию. По умолчанию: 192.168.1.1.

**Настройка DNS**: Система имен доменов переводит доменные имена в IP адреса. IP адрес определяется провайдером сети. Для вступления в силу параметров сети необходима перезагрузка.

Порт ТСР: По умолчанию: 34567.

Порт НТТР: По умолчанию: 80.

Просмотр по сети возможен через Internet Explorer 7, 8, 9 или через специальную программу CMS прилагаемую в комплекте на диске (для Windows XP/Vista/7)

**Передача по сети**: Три способа передачи данных: автонастройка, приоритет качества изображения и приоритет скорости воспроизведения. Поток кодирования выстраивается в соответствии с выбранным набору установочных параметров. Автонастройка – наиболее удобный вариант при выборе между качеством изображения и скоростью передачи. Приоритет скорости воспроизведения и автонастройка возможны только при включенном вспомогательном потоке кодирования, в других случаях

рекомендуется использовать параметры с упором на качество картинки. Дополнительные сведение по настройке сети см приложение 6

#### 4.4.4 Службы

| Установка     | значения дог | юлнительных | сетевых                   | функций.           | Перейти                        | В | Главное |
|---------------|--------------|-------------|---------------------------|--------------------|--------------------------------|---|---------|
| меню>Настройк | и>Службы     |             |                           |                    |                                |   |         |
|               | Сервер       | Ce          | рвер инф                  | ормации            |                                |   |         |
|               | PPPoE        | 0:          | And a state of the second | Contraction of the | Statement of the second second |   |         |
|               | NTP          | 0:          | NTP:10                    |                    |                                |   |         |
|               | EMAIL        | 0: '        | Your SM1                  | P Server:          | 25                             |   |         |
|               | IP-фильтр    | 0: :        | :0 :0                     |                    |                                |   |         |
|               | DDNS         | Ha          | стройки                   | DDNS He            | верны                          |   |         |
|               | FTP          | 0:          | FTP                       |                    |                                |   |         |
|               | ARSP         | 1::         | xmsecu.c                  | om:15000           |                                |   |         |
|               | Центр тревс  | оги О:      |                           |                    |                                |   |         |
|               | Беспров. со  | өд. О       |                           |                    | and the second                 |   |         |
|               | Порт моб. т  | эл. 1::     | 34599                     |                    |                                |   |         |
|               | UPNP         | 0           | -                         |                    |                                |   |         |
|               | Wifi         | 0: /        | AP350                     |                    |                                |   |         |
|               | RTSP         | 0:          | 554                       |                    | HON - N                        |   |         |
|               |              |             |                           |                    |                                |   |         |

Рисунок 4.17 Службы

#### Настройка РРРоЕ

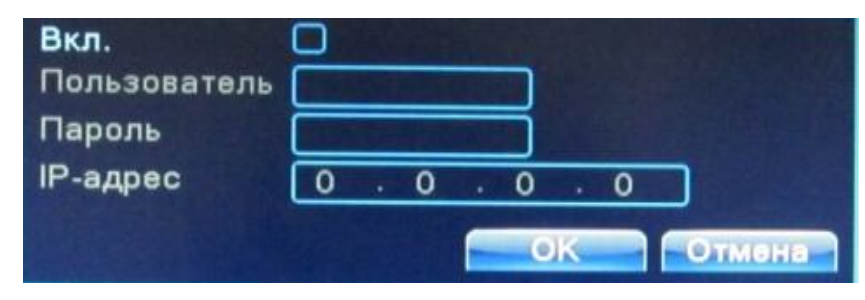

Рисунок 4.18 РРРОЕ

Введите имя пользователя и пароль, предоставляемый поставщиком услуг сети Интернет. Сохраните параметры и перезагрузите систему. DVR установит сетевое соединение, основанное на PPPoE. IP адрес сменится автоматически и появится в соответствующей строке, если операция была выполнена правильно. Используйте этот адрес для доступа к DVR.

#### Настройка NTP

| Вкл.             |                                                                                                    | THE STREET |
|------------------|----------------------------------------------------------------------------------------------------|------------|
| IP-адрес сервера | NTP                                                                                                    |            |
| Порт             | 123                                                                                                    |            |
| Часовой пояс     | GMT+08:00 -                                                                                                    |            |
| Время обновления | 10                                                                                                    | мин.       |
|                  | State of the second second second second second second second second second second second second second second |            |
|                  |                                                                                                    |            |

Рисунок 4.19 NTP

Для настройки необходимо наличие сервера NTP.

**IP хост-компьютера:** Введите IP адрес или имя установленный на NTP сервере (Например: ru.pod.ntp.org)

Порт: По умолчанию: 123. Установка порта в соответствии с сервером NTP.

Часовой пояс: Москва,Самара +4

**Время обновления**: Интервал обновления должен совпадать с интервалом NTP сервера. По умолчанию: 10 минут.

#### Настройка EMAIL

При активации сигнала тревоги на электронный адрес высылается соответствующая информация с фотографиями.

| Вкл.          | 0                |  |
|---------------|------------------|--|
| Сервер SMTP   | Your SMTP Server |  |
| Порт          | 25               |  |
| Требуется SSL | .0               |  |
| Пользователь  |                  |  |
| Пароль        |                  |  |
| Отправитель   |                  |  |
| Получатель    |                  |  |
| Название      | Alarm Message    |  |

Рисунок 4.20 EMAIL

Сервер SMTP: Адрес сервера электронной почты (Напримен: smtp.mail.ru).

Порт: Номер порта интернет сервера.(По умолчанию: 25)

SSL: Использование протокола шифрования SSL для входа в систему.

Пользователь: Имя пользователя на сервере электронной почты. (Напримет: test@mail.ru)

Пароль: Пароль пользователя.

Отправитель: Адрес отправителя.(Например: test@mail.ru)

**Получатель:** Рассылка сообщений выбранным получателям при активации сигнала тревоги. Максимальное количество адресов – три.

Название: Выбор темы сообщения по вашему усмотрению.

#### Настройка IP фильтра

- Составление списка доверенных лиц с их IP адресами, которые могут получать доступ к DVR (поддержка до 64 IP адресов).

- Составление черного списка IP адресов, соединение с DVR для которых закрыто. Поддерживается до 64 IP адресов.

Примечание: В случае одновременного попадания IP адреса в черный и белый список, приоритетным будет черный список.

#### Настройка DDNS

**DDNS**: Динамический сервер доменных имен.

Имя домена: Введите зарегистрированное DDNS доменное имя.

Пользователь: Введите зарегистрированную DDNS учетную запись.

Пароль: Введите зарегистрированный DDNS пароль.

| Тип DDNS          | CN99 -                                                                                                    |
|-------------------|----------------------------------------------------------------------------------------------------|
| Вкл.              |                                                                                                    |
| Имя домена        | your.3322.org                                                                                                    |
| Пользователь      |                                                                                                    |
| Пароль            | and the second second s |
|                   |                                                                                                    |
| SUM STOPLE AND CO |                                                                                                    |

Рисунок 4.21 Настройка DDNS

#### Настройка FTP

Протокол FTP доступен в случае активации сигнала тревоги, видеозаписей или снимков, сделанных по сигналу тревоги. Видеозапись и снимки хранятся на FTP сервере.

| Вкл.<br>IP-адрес серверя |             |          |
|--------------------------|-------------|----------|
| Порт                     | 21          |          |
| Пользователь             |             |          |
| Пароль                   |             | О Аноним |
| Макс. размер фа          | айла 128    | M        |
| Имя каталога             |             |          |
|                          | STATISTICS. |          |
|                          |             |          |

Рисунок 4.22 Настройка FTP

Вкл.: Используйте функцию "Включить", чтобы открыть все функции.

IP Сервер: IP адрес или доменное имя для FTP сервера

Порт: Доменный порт FTP, по умолчанию: 21

**Пользователь:** Имя пользователя для FTP

Пароль: Пароль пользователя

Макс. Размер файла: Макс. размер для загружаемых файлов, по умолчанию: 128 Мб.

Имя каталога: Имя папки, куда загружается файл.

#### Настройка беспроводное соединение (3G)

На текущий момент поддерживаются только модемы производства Huawei (рекомендуется использовать E171 или E173). Работа возможна с любым оператором связи. Примечание: исходя из

строения сетей, доступ к регистратору извне возможен только при условии наличия выделенного реального «белого» статического IP адреса. Попросите у Вашего оператора такую услугу.

| Беспров. со                                                            | ред.                                     | 8 |
|------------------------------------------------------------------------|------------------------------------------|---|
| Вкл.<br>Тип<br>Точка доступа<br>Набор номера<br>Пользователь<br>Пароль | EVDO  ChinaNet #777 Ctnet@mycdm eeeeeeee |   |
| ІР-адрес                                                               | 0.0.0.                                   | о |

Рисунок 4.23 Конфигурация беспроводного доступа

Вкл: Используйте "Включить" для открытия всех функций.

Тип: Тип набора, по умолчанию: AUTO

Точка Доступа: точка доступа 3G (например, staticip.volga для MTC; ivpn.volga для Мегафон)

Набор номера: набор номера 3G (\*99#.)

**Имя пользователя**: имя пользователя 3G (обычно отсутствуют или имя провайдера: mts / mts; beeline / beeline и т.д.).

**Пароль**: Пароль пользователя (обычно отсутствуют или имя провайдера: mts / mts; beeline / beeline и т.д.). **IP адрес:** IP адрес, присвоенный провайдером.

При смене модема или оператора рекомендуется произвести инициализацию модема заново. Для этого зайдите в настройки беспроводных сетей, снимите галочку «Вкл.», нажмите «ОК». После этого перезагрузите регистратор. После загрузки регистратора, подключите модем, подождите, пока сигнал диода покажет готовность модема, и активируйте беспроводные сети в меню настроек.

В случае возникновения сложностей сбросьте настройки к заводским значениям и настройте точку доступа заново.

#### Настройка для доступа с мобильного телефона

Примечание: Для мобильного доступа к устройству необходимо выполнить маршрутизацию и использовать CMS.

| Порт моб. тел. |        |  |
|----------------|--------|--|
| Вкл.           |        |  |
| 34399          |        |  |
|                | OK OTM |  |

Рисунок 4.24 Настройка мобильного мониторинга

Вкл.: Нажмите "Вкл.", чтобы активировать данную функцию.

Порт: Порт для мобильного мониторинга.

#### Настройка UPNP

Протокол UPNP может автоматически настроить порт на маршрутизаторе. Убедитесь в том, что на маршрутизаторе активирован данный протокол.

Вкл.: Используйте "Вкл." для активизации протокола UPNP.

**HTTP**: Маршрутизатор автоматически определит порт HTTP для данного устройства, он необходим для просмотра изображения в окне браузера (например, 60.12.9.26:66)

**ТСР**: Маршрутизатор автоматически определит порт ТСР для данного устройства, он необходим для доступа к устройству через CMS.

Мобильный порт: Маршрутизатор автоматически определит мобильный порт, если он необходим

#### Настройка WiFi

Внимание!!! Для возможности использования данной функции необходимо преобрести дополнительный модуль, который не входит в стандартную комплектацию. Инсрукция по настройке поставляется с модулем.

#### Настройка RTSP

RTSP потоковый протокол реального времени.

Вкл.: Активирует данную опцию

Порт: Задайте порт (по умолчанию: 554)

#### 4.4.5 Дисплей

| Имя канала<br>Время на экране<br>Статус записи<br>Антидрожкание<br>Прозрачность<br>Разрешение | Применить<br>Заголовок канала<br>Статус тревоги<br>175<br>1024*768 |
|-----------------------------------------------------------------------------------------------|--------------------------------------------------------------------|
| Канал<br>Область                                                                              |                                                                    |
| Время на экране                                                                               | 🗖 Заголовок канала 💭 построщет                                     |

Рисунок 4.25 Дисплей

Имя канала: Используйте кнопку установки для изменения названия канала (поддержка до 25 букв).

Время на экране: Отображение системной информации и времени в окне наблюдения.

Заголовок канала: Отображение системного номера канала в окне наблюдения.

Статус записи: Отображение системного статуса записи в окне наблюдения.

Статус тревоги: Отображение статуса сигнала тревоги в окне наблюдения.

Прозрачность: Установление прозрачности заднего фона. Значения в пределах 128~255.

Разрешение: Настройка разрешения экрана.

Канал: Отображение канала в режиме кодирования.

**Область**: Используйте кнопку настройки зоны покрытия и введите окно соответствующего канала. Вы также можете использовать мышь при выборе зоны покрытия (черная зона для вывода).

#### 4.4.6 Настройка камер РТZ

| РТΖ устройство           | RS485 Устройств |   |          |  |
|--------------------------|-----------------|---|----------|--|
| Канал                    | 1               | - |          |  |
| Протокол                 | PELCOD          | - | NONE     |  |
| Адрес                    | 1               |   | 1        |  |
| Скорость передачи данных | 9600            | T | 9600     |  |
| Биты данных              |                 | T |          |  |
| Стоп биты                | 1               | T | <u> </u> |  |
| Четность                 | Нет             | T | Her      |  |
| Мониторы                 | 0               |   | -        |  |
|                          |                 | _ |          |  |

Рисунок 4.26 Настройка камер РТΖ

Канал: Выбор названия для входного канала купольной камеры.

**Протокол**: Выбор протокола для купольной камеры. (PELCOD в качестве примера)

Адрес: Настройте адрес купольной камеры. По умолчанию: 1.

Примечание: Данный адрес должен соответствовать адресу купольной камеры).

Скорость передачи в данных: Выберите скорость передачи в бодах. Возможность управления камерами РТZ и камерой. По умолчанию: 115200.

Биты данных: Значения на выбор: 5-8. По умолчанию: 8.

Стоп-биты: По умолчанию: 1.

Четность: Включает проверку четности/нечетности, знаков, пробелов. По умолчанию не выполняется.

#### 4.4.7 Настройка протокола RS232

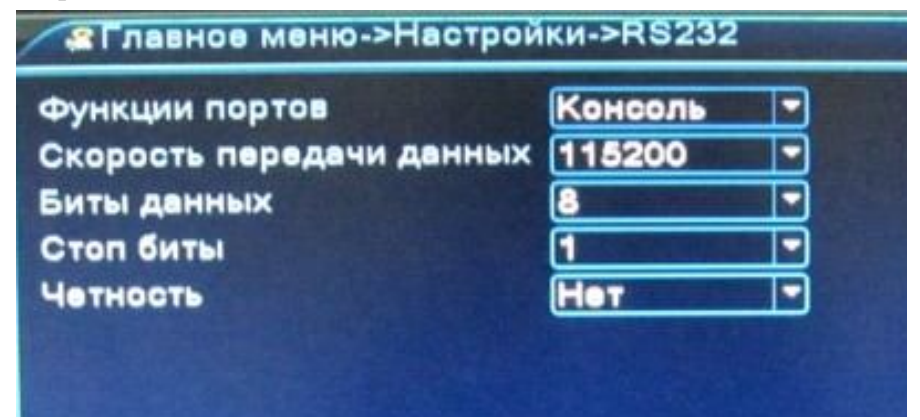

Рисунок 4.27 Настройка протокола RS232

**Функции портов:** Стандартный последовательный порт используется для отладки и обновления программы или для установки специального последовательного порта.

Скорость передачи данных: Выберите скорость передачи данных в бодах.

Биты данных: Значения на выбор: 5-8.

Стоп биты: Доступны два значения.

Четность: Включает проверку четности/нечетности, знаков, пробелов. По умолчанию не выполняется.

#### 4.4.8 Настройка обхода

Настройка экрана обхода. Черный значок означает, что активирован режим обхода. В режиме обхода вывод изображения возможен на одно, четыре окна.

| • Главное меню->Настройки->Ту                                | P              |       |
|--------------------------------------------------------------|----------------|-------|
| Включить тур<br>Интервал<br>Вид 1<br>Вид 4<br>Тур по тревоге | 5<br>1234<br>1 | _сек. |
| Интервал<br>Запуск тревоги после завершения                  | 5              | _сек. |

Рисунок 4.28 Настройка режима обхода

Интервал: Установите интервал обхода (5-120 секунд).

Примечание: 🔘 / 🔘 значки включения/выключения режима патрулирования.

#### 4.5 Дополнительные настройки

#### 4.5.1 Управление жестким диском

В меню Главное меню > Инструменты > HDD отображается текущая информация о состоянии жесткого диска: номер жесткого диска, порт входа, тип, статус и общая емкость. Доступны следующие действия: выбор статуса (чтение/запись, только чтения, только фото, резерв) дополнительное копирование информации на диск, форматирование, сброс настроек. Выберите жесткий диск и щелкните правой кнопкой мыши, чтобы выполнить операцию.

Дополнительное копирование: Видео файлы сохраняются на диске в двух копиях. Диск должен находиться в состоянии чтения/записи.

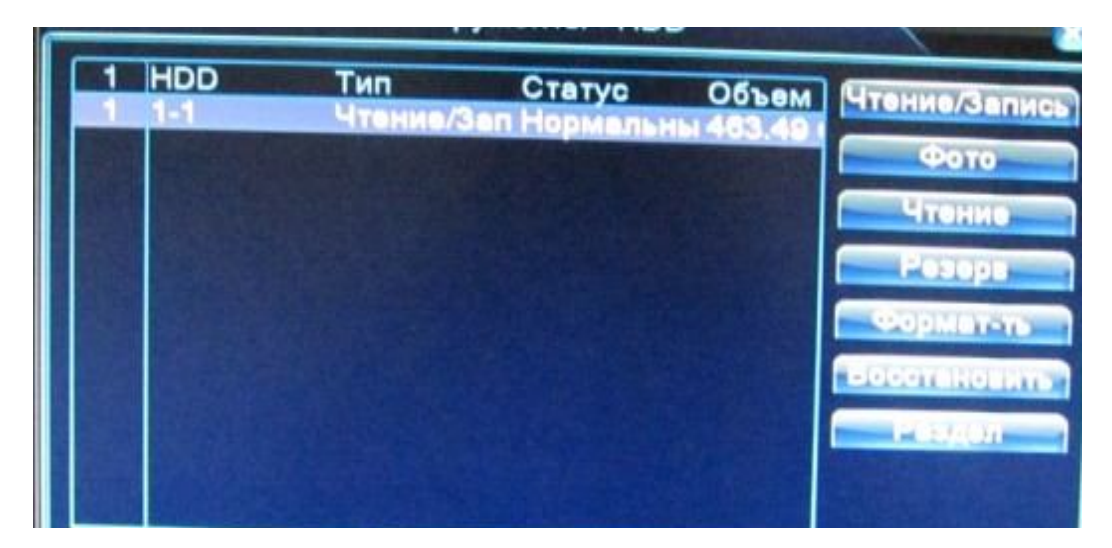

Рисунок 4.29 Управление жестким диском

Раздел: Создание раздела на жестком диске, имеется возможность выбирать емкость раздела. Внимание!!! При создании нового раздела происходит автоматическое форматирование жесткого диска. Перед созданием раздела убедитесь, что на жестком диске отсутствует важная

#### информация, т.к. она будет утеряна.

Чтение/Запись: Раздел становится доступен для чтения и записи.

Фото: Раздел становится доступен только для хранения фото

Чтение: Раздел становится доступен только для чтения

Резерв: Присвоение жесткому диску статуса резервный. Для записи резервной копии.

**Формат-ть:** Форматирование жесткого диска. Для начала процесса выделите нужный диск в окне и нажмите «**Формат-ть**»

#### 4.5.2 Пользователи

Учетная запись определяет возможности полномочий пользователя в системе. Можно перейти Главное меню > Инструменты > Пользователи

Примечание:

1. Максимальная длина имени учетной записи не должна превышать 8 знаков без пробелов. Допустимые символы: буквы/ цифры/ подчеркивание/ тире/ точка.

2. Количество пользователей или групп пользователей неограниченно. Вы можете добавлять и удалять группы пользователей согласно идентификатору пользователя.

Заводские настройки: user\admin. Вы можете выбрать группу по вашему желанию. Пользователь может устанавливать права доступа для своей группы.

3. Управление пользователями включает: группу/пользователя. Имя пользователя и название группы не должны совпадать. Пользователь может входить только в одну группу.

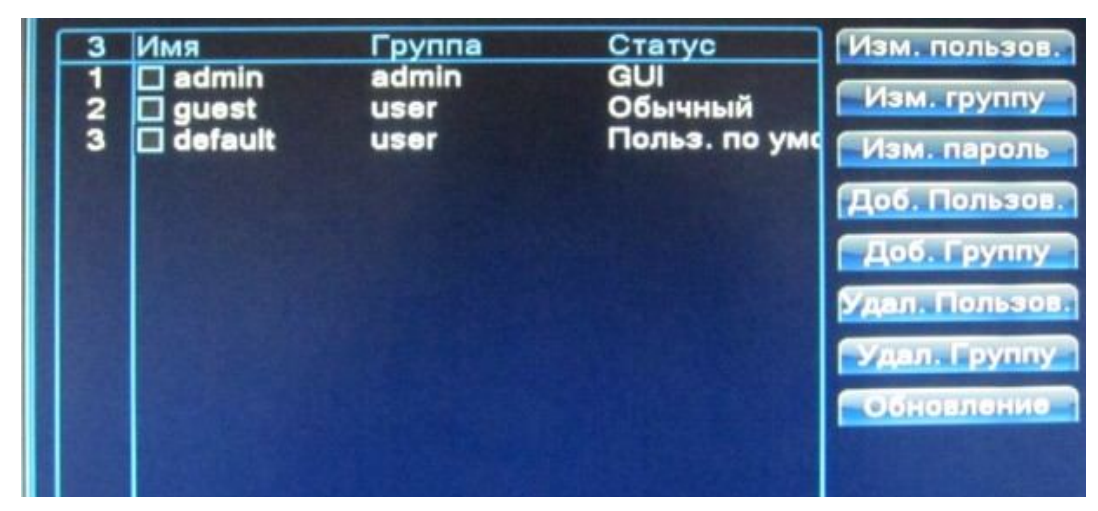

Рисунок 4.30 Учетная запись

Изм. пользов.: Изменение атрибутов существующего пользователя.

Изм. группу: Изменение атрибутов существующей группы.

Изм. пароль: Изменение пароля пользователя (длина пароля 1-6 знаков). Пробелы запрещены. (разрешен пробел внутри строки).

Примечание: Пользователь admin обладает правом изменения паролей всех пользователей.

| Имя<br>Старый<br>Новый<br>Подтвердить | admin |
|---------------------------------------|-------|
|                                       |       |

Рисунок 4.31 Изменение пароля

**Доб. Пользов.**: Добавление нового пользователя в группу и определение прав доступа. Войдите в меню интерфейса и введите имя пользователя и пароль. Выберите группу и установите необходимые настройки. Не рекомендуется давать расширенные права доступа всем пользователям.

| Имя<br>Паро | оль             |                     |       | Многократно 🔲                                                                                                  |
|-------------|-----------------|---------------------|-------|----------------------------------------------------------------------------------------------------|
| Подт        | вердить         |                     | =     |                                                                                                    |
| Прим        | лечания         |                     |       |                                                                                                    |
| Груп        | па              | admin               |       | Contraction of the second                                                                                      |
| 29          |                 | Права               | Sec   | The second second second second second second second second second second second second second second second s |
| 1 22        | Выклк<br>Имя ка | очить устр<br>внала | ойств |                                                                                                    |
| 4           |                 | сание               |       |                                                                                                    |
| 6           | И Учетна        | я запись            |       |                                                                                                    |
| 8           | Инфор Просм     | отр дневн           | ика   |                                                                                                    |

Рисунок 4.32 Добавление пользователя

**Доб.** Группу: Добавление пользователя в группу и установление прав доступа. Предоставляется следующие типы прав доступа на выбор: выключение оборудования, слежение в режиме реального времени, просмотр видео, настройка параметров записи, резервное копирование файлов и т.д.

| Имя<br>При | группы               |
|------------|----------------------|
| 29         |                      |
| 1          | Выключить устройств: |
| 2          | 🗹 Имя канала         |
| 3          | Расписание           |
| 4          | И Архив              |
| 5          | HDD                  |
| 6          |                      |
| 7          |                      |
| 8          |                      |
|            |                      |
| 10         |                      |
|            |                      |
|            | Автофункции          |

Рисунок 4.33 Добавление в группу

Удал. Пользов.: Для удаления пользователя выберите имя из списка и воспользуйтесь кнопкой «Удалить».

Удал. Группу: Для удаления группы выберите имя из списка и воспользуйтесь кнопкой «Удалить».

| Группа     | admin 🔽 🔽           |
|------------|---------------------|
| Имя группы | admin               |
| Примечания | administrator group |
|            |                     |

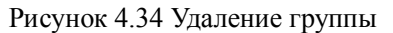

#### 4.5.3 Пользователи сети

#### Можно перейти: Главное меню > Инструменты > On-line

Информация о пользователях сети содержится в локальных настройках DVR. При необходимости можно выбрать он-лайн пользователя и разорвать соединение. Пользователь сможет подключиться к системе только после ее перезапуска.

#### 4.5.4 Экран

#### Можно перейти: Главное меню > Инструменты > Экран

См. пункт 3.5.7.

#### 4.5.5 Автонастройка

#### Можно перейти: Главное меню > Инструменты > Автонастройка

Пользователь может определить время автоматической перезагрузки и время удаления ранее записанных файлов.

| Автоматическая пере | езагрузка с | истемы     |
|---------------------|-------------|------------|
| Каждый вторни - в   | 01:00       |            |
| Автоматическое удал | пение стар  | ых файлов. |
| Никогда             |             |            |

#### Рисунок 4.35 Автоматическое управление системой

Автоматическая перезагрузка системы: По умолчанию: Никогда

Автоматическое удаление старых файлов: По умолчанию: Никогда

#### 4.5.6 Сброс в заводские установки

Можно перейти: Главное меню > Инструменты > Завод. уст.

Система восстановит заводские настройки. Вы можете выбрать пункты из меню, для которых необходим сброс настроек.

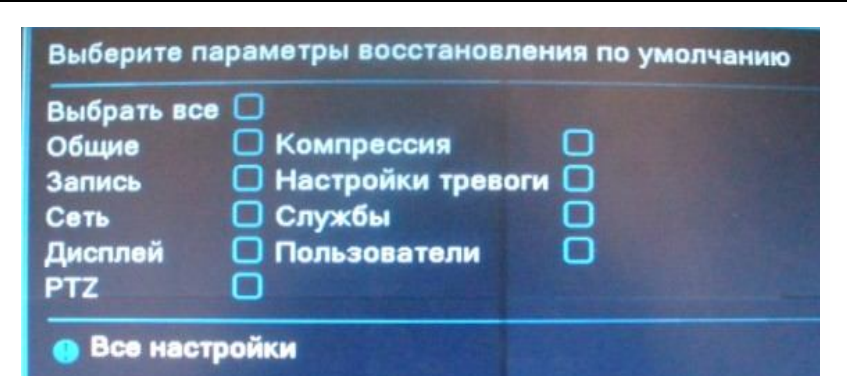

Рисунок 4.37 Восстановление

#### 4.5.7 Обновление

Можно перейти: Главное меню > Инструменты > Обновление

| Плавное мен                   | ю->Инструменты- | >Обновление |
|-------------------------------|-----------------|-------------|
| Расположение<br>Обновить файл | /dev/sdb        |             |

Рисунок 4.38 Обновление

Расположение: Выберите интерфейс USB.

Обновление файлов: Выберите файлы для обновления.

4.5.8 УстройстваМожно перейти: Главное меню > Инструменты > УстройстваСодержит информацию по конфигурации системы

#### 4.6 Информация

**4.6.1 Информация о состоянии жесткого диска** Можно перейти: Главное меню > Информация > HDD инф.

Отображает состояние жесткого диска: тип, емкость, оставшееся место, время записи и т.д.

| татус |
|-------|
|       |
| льный |
| Ī     |

Рисунок 4.39 Информация о состоянии жесткого диска

В верхней части меню отображается информация о состоянии диска. Для замены неисправного диска необходимо выключить систему и отключить от сети.

Знак «\*» после порядкового номера означает, что на данный момент диск в рабочем состоянии. При повреждении диска появится знак "?".

#### 4.6.2 Скорость передачи данных

#### Можно перейти: Главное меню > Информация > Статистика

В режиме реального времени выводится скорость передачи данных кб/с и скорость записи данных на жесткий диск мб/ч). Для наглядности информация представлена в виде графика.

| Канал | Kb/S | MB/H |
|-------|------|------|
| 1     | 14   | 3    |
| 2     | 13   | 2    |
| 3     | 13   | 2    |

Рисунок 4.40 Число бит в секунду

#### 4.6.3 Журнал

#### Можно перейти: Главное меню > Информация > Журнал

Журнал содержит следующую информацию: конфигурация системы, функционирование системы, управление данными, управление пользователями, файлами и т. д. Определите интервал времени для просмотра записей журнала и воспользуйтесь кнопкой поиска, информация будет выведена в виде списка.

| Тип  |           | Bce           |                   |                  |
|------|-----------|---------------|-------------------|------------------|
| Врем | ия начала | 2011 - 12 - 2 | 1 00:00:00        | Поиск            |
| Врем | ия оконч. | 2011 - 12 - 2 | 2 00:00:00        | NOTE PRODUCE     |
| 98   | Время со: | здания        | Тип               | Оповещения жу    |
|      | 2011-12-2 | 21 14:15:17   | Установить систем | 2011-12-21 14:1  |
| 2    | 2011-12-2 | 1 14:15:16    | Сохранить         | Общее            |
| 3    | 2011-12-2 | 1 14:15:16    | Сохранить         | Локализация      |
| 4    | 2011-12-2 | 1 14:15:17    | Выключение        | 2011-12-21 14:1  |
| 5    | 2011-12-2 | 1 14:15:48    | Перезагрузка      | 2011-12-21 14:1  |
| 6    | 2011-12-2 | 1 14:15:48    | Вход              | default авторизи |
| 7    | 2011-12-2 | 1 14:16:18    | Выход             | default авторизи |
| 8    | 2011-12-2 | 1 14:16:18    | Вход              | admin авторизи   |
| 9    | 2011-12-2 | 1 14:17:58    | Сохранить         | Системный стат   |
| 10   | 2011-12-2 | 1 15:44:58    | VOTAHOBUTH CHOTAN | 2011-12-21 15:4  |

Рисунок 4.41 Журнал

#### 4.6.4 Версия

#### Можно перейти: Главное меню > Информация > Версия

Вывод основной информации об установленном оборудовании, версии программы и т. д.

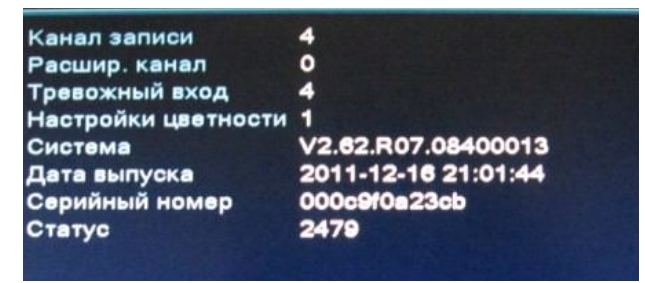

Страница 41

# 4.7 Выключение системы

См. пункт 3.5.8.

#### 5 Часто задаваемые вопросы

#### 5.1 Часто задаваемые вопросы

Обратитесь в региональный центр поддержки клиентов или к консультантам головного офиса, если Вы не нашли ответа в приведенном ниже списке вопросов

1、 DVR не запускается.

Возможные причины:

- 1 Отсутствие электропитания.
- 2 Некачественное соединение кабеля электропитания с устройством.
- 3 Поврежден источник электропитания.
- 4 Неправильно выполненная установка программы.
- 5 Жесткий диск неисправен или поврежден.
- 6 Повреждение основной панели устройства.
- 7 Неисправность материнской платы DVR.
- 2、 DVR автоматически перезагружается или зависает через несколько минут после включения. Возможные причины:
  - 1 Нестабильное или низкое входное напряжение.
  - 2 Жесткий диск или кабели повреждены.
  - 3 Недостаточное снабжение электропитанием.
  - 4 Нестабильный фронтальный видеосигнал
  - 5 Перегрев устройства, попадание пыли в устройство, несоответствующие условия эксплуатации.
  - 6 Неисправность комплектующих DVR.
- 3、 Система не может обнаружить жесткий диск.

Возможные причины:

- 1 К жесткому диску не подключен кабель питания.
- 2 Повреждение кабелей жесткого диска.
- 3 Неисправность жесткого диска.
- 4 Неисправность порта SATA на материнской плате.
- 4. Отсутствие видео при просмотре одного или нескольких каналов.

Возможные причины:

- 1 Устаревшее программное обеспечение. Требуется обновление программы.
- 2 Яркость изображения была изменена в настройках. Примените заводские настройки для восстановления.
- 3 Отсутствующий или слабый видеосигнал.
- 4 Установлена защита канала.
- 5 Повреждено устройство DVR.
- 5. Неисправности в режиме реального времени: потеря цвета или яркости изображения. Возможные причины:
  - 1 При использовании подключения BNC, возможен сброс настроек стандартов PAL/NTSC, по этой причине изображение может стать черно-белым.
  - 2 Несоответствие параметров сопротивления DVR и монитора.
  - 3 Потеря качества изображения в связи с передачей видеосигнала на большом расстоянии.
  - 4 Неверные настройки цвета и яркости на DVR.

- 6. Неисправности в режиме воспроизведения видеофайлов.
  - Возможные причины:
    - 1 Поврежден кабель передачи данных жесткого диска.
    - 2 Неисправность жесткого диска.
    - 3 Неправильно выполненная установка программы.
    - 4 Искомые файлы стерты, и в связи с отсутствием места на жестком диске заменены новыми файлами.
    - 5 Запись не была включена.
- 7. Нечеткое изображение в режиме воспроизведения видео.
  - Возможные причины:
    - 1 Проверьте настройки изображения, возможно выставлены низкие параметры качества изображения.
    - 2 Неправильная работа программы. Перезагрузите DVR.
    - 3 Поврежден кабель передачи данных жесткого диска.
    - 4 Неисправен жесткий диск.
    - 5 Повреждено аппаратное обеспечение DVR.
- 8. Отсутствует аудио сигнал в окне наблюдения.

Возможные причины:

- 1 Неактивный аудиоадаптер.
- 2 Поврежден аудио кабель.
- 3 Повреждено устройство DVR.
- 9. Аудиосигнал отсутствует в режиме просмотра видео.

Возможные причины:

- 1 В настройках не выбраны параметры аудио.
- 2 Соответствующий канал не соединен с видео.
- 10, Неверное отображение времени.
  - Возможные причины:
    - 1 Неправильные установки.
    - 2 Разрядка батареии или недостаточный контакт..
    - 3 Повреждение осциллятора.
- 11、 DVR не может управлять камерами PTZ.

Возможные причины:

- 1 Неисправность фронтальной камеры РТZ.
- 2 Неправильные настройки или установка декодера РТZ.
- 3 Неправильные подключения.
- 4 Несоответствие протоколов декодера РТZ и DVR.
- 5 Несоответствие адресов декодера РТZ и DVR.
- 6 При подключении нескольких декодеров, для исключения неисправностей в управлении камерами РТZ, внешний порт линии A B должен иметь сопротивление 120 Ω.
- 7 Слишком большая удаленность от DVR.
- 12, Детектор движения не работает.

Возможные причины:

- 1 Ошибка в настройка времени записи.
- 2 Ошибка в настройке зоны датчика движения.
- 3 Низкая чувствительность датчика.
- 4 Устаревшее аппаратное обеспечение.

- 13, Невозможность выхода в систему через Интернет или CMS.
  - Возможные причины:
    - 1 Устаревшие операционные системы (Windows 98, Win me). Рекомендуется использовать Windows 2000 SP4 или выше, или установить программное обеспечение для более ранних версий.
    - 2 Устаревшая версия ActiveX.
    - 3 Не установлен драйвер DX 8.1 / установлена более поздняя версия. Обновите драйвер графического адаптера.
    - 4 Неполадки подключения к сети.
    - 5 Неправильные установки сети.
    - 6 Неправильный пароль или имя пользователя.
    - 7 CMS не соответствует версии программы DVR.
- 14. При попытке просмотра через интернет изображение нечеткое или отсутствует.

Возможные причины:

- 1 Нестабильная работа сети.
- 2 Устаревшая операционная система ПК.
- 3 Установлена защита канала, либо присутствует помеха для передачи изображения.
- 4 Пользователь не имеет доступа к данной функции.
- 5 Нечеткая запись с видеокамеры по внешним причинам.
- 15. Частые разрывы сетевого подключения.

Возможные причины:

- 1 Нестабильная работа сети.
- 2 Конфликт IP адресов.
- 3 Конфликт МАС адресов.
- 4 Неисправность сетевой карты DVR.
- 16. Ошибки при сохранении резервной копии на USB или при записи CD.

Возможные причины:

- 1 Пишущий привод и жесткий диск совместно используют линии передачи данных.
- 2 Слишком большой объем данных. Приостановите запись или резервное копирование.
- 3 Объем данных превышает отведенное для резервной копии место.
- 4 Несовместимость оборудования для хранения резервных копий.
- 5 Неисправность оборудования для хранения резервных копий.
- 17. Не срабатывает управление DVR клавиатурой.

Возможные причины:

- 1 Неправильно установлен последовательный порт DVR.
- 2 Неверный адрес.
- 3 Недостаточное энергоснабжение для подключения нескольких адаптеров. Для каждого адаптера нужен отдельный источник питания.
- 4 Слишком большая удаленность от DVR.
- 18, Не отключается сигнал тревоги.

Возможные причины:

- 1 Неправильно выставлены параметры сигнала тревоги.
- 2 Выход сигнала тревоги включен вручную.
- 3 Устройство ввода неисправно или подключение выполнено неправильно.
- 4 Устаревшая версия программного обеспечения.
- 19, Сигнал тревоги не срабатывает.

Возможные причины:

- 1 Неправильно выставлены параметры сигнала тревоги.
- 2 Неправильное подключение сигнализации.
- 3 Ошибка входящего сигнала.
- 4 Сигнал тревоги подключен сразу к двум замкнутым петлям.
- 20. Не работает пульт дистанционного управления.

Возможные причины:

- 1 Слишком большое расстояние или неправильный угол управления пультом.
- 2 Разряженная батарея.
- 3 Неисправность пульта дистанционного управления или основной панели рекордера.
- 21. Недостаточное время хранения файлов.

Возможные причины:

- 1 Несоответствующее качество камеры, загрязнение линз, диафрагма линзы установлена неверно.
- 2 Недостаточно места на жестком диске.
- 3 Повреждение жесткого диска.
- 22, Загруженные файлы не проигрываются.

Возможные причины:

- 1 Проигрыватель видеофайлов не установлен.
- 2 Не установлено программное обеспечение DX8.1 (или более поздние версии).
- 3 Отсутствует файл DivX503Bundle.exe для просмотра видео в формате AVI.
- 4 Файлы DivX503Bundle.exe и ffdshow-2004 1012 .exe должны быть установлены на ОС Windows XP.
- 23 Пароль доступа утерян.

Обратитесь в региональную службу поддержки или в региональный офис. Необходимо сообщить модель устройства и версию установленного программного обеспечения.

#### 5.2 Обслуживание

- 1 Регулярно чистите от пыли платы, контакты, вентиляторы и корпус устройства.
- 2 Необходимо провести надежное заземление DVR, это предотвратит искажение видео и аудио сигналов.
- 3 Не отключайте кабели передачи видеосигнала, порта интерфейса RS-232 и RS-485 при включенном питании.
- 4 Во избежании нарушения работы цепи видео выхода, нее используйте телевизор для локального вывода видео (VOUT) на DVR.
- 5 Во избежании повреждения жесткого диска, используйте функцию выключения в меню программы или выключайте устройство с помощью соответствующей кнопки на передней панели (удерживать не менее 3 секунд). DVR должен быть установлен в стороне от источников тепла.
- 6 Установите устройство вдали от тепло излучающих приборов.
- 7 Регулярно проверяйте работоспособность системы и осуществляйте своевременный ремонт..

# Приложение 1. Функции пульта дистанционного управления

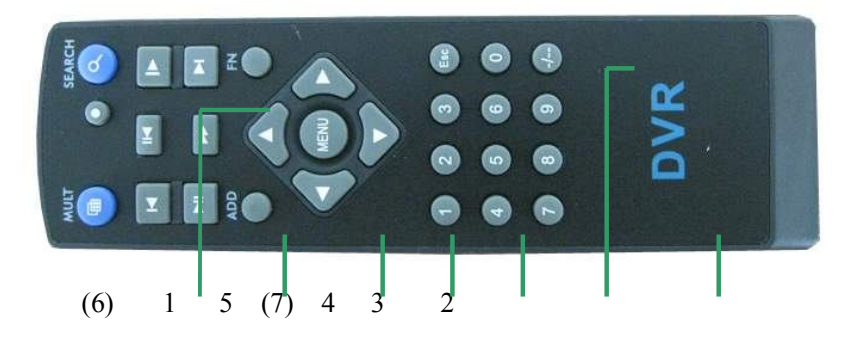

| Порядковый | Название                   | Функция                                                                                            |
|------------|----------------------------|----------------------------------------------------------------------------------------------------|
| номер<br>1 | Многооконный<br>режим      | Одновременное использование нескольких окон.                                                       |
| 2          | Цифровой набор             | Ввод пароля/числа/переключение канала                                                              |
| 3          | Esc                        | Возврат на предыдущую страницу                                                                     |
| 4          | Направление<br>перемещения | Перемещение и подтверждение перемещения                                                            |
| 5          | Дистанционный<br>контроль  | Введите номер устройства. Данная функция осуществляет возможен дистанционный контроль данного DVR. |
| 6          | Вспомогательное<br>меню    | Вход в вспомогательное меню                                                                        |
| 7          | Воспроизведение            | Основные действия во время воспроизведения видео                                                   |
| 8          | Меню управления            | Вход в меню управления DVR                                                                         |

# Приложение 2. Управление мышью

| Действие             | Функция                                                 |  |
|----------------------|---------------------------------------------------------|--|
| Двойной щелчок левой | 1. Просмотр файла из списка.                            |  |
| кнопкой              | 2. Масштабирование изображения при просмотре видео.     |  |
|                      | 3. Открытие полноэкранного режима - двойной щелчок      |  |
|                      | мыши по каналу. Для возврата к многооконному просмотру, |  |
|                      | повторный двойной щелчок                                |  |
| Щелчок левой кнопкой | Выбор действия в меню                                   |  |
|                      |                                                         |  |
| Щелчок правой        | 1. Вызов всплывающего контекстного меню в режиме        |  |
| кнопкой              | просмотра                                               |  |
|                      | 2. Выполнение действий в контекстном меню               |  |
| Колесо прокрутки     | 1. Используется для изменения числовых настроек         |  |
|                      | 2. Переключение между вкладками в общем окне            |  |
|                      | 3. Перемещение в списке вверх/вниз                      |  |
| Перемещение курсора  | Настройка зоны детектора движения                       |  |
| с нажатием           | Настройка зоны покрытия                                 |  |

#### Приложение 3. Расчет емкости жесткого диска

В DVR используется технология сжатия видео H.264, которая характеризируется обширным динамическим диапазоном. Поэтому при расчете емкости диска за основу взяты расчетные величины для записи видео в течение часа для каждого канала.

#### Пример:

Имеется жесткий диск на 2Tb, ведется запись в режиме реального времени в формате D1. Этого жесткого диска хватит на непрерывную запись в течение около 36 дней. В час на каждый канал отводится 600 мб. При ведении круглосуточной записи на 4 каналах в формате D1 мы получим: 2Tb/ (600M/H\*24H\*4ch)=36 дней

| Модель                                                                                                    |                                                                                                    | TOCICIO                                                                                               | 4 каналаристики                                                                                                    | 8 каналов                                                                             |                                                  | 16 каналов                                                                                           |  |
|----------------------------------------------------------------------------------------------------|----------------------------------------------------------------------------------------------------|----------------------------------------------------------------------------------------------------|----------------------------------------------------------------------------------------------------|---------------------------------------------------------------------------------------|--------------------------------------------------|----------------------------------------------------------------------------------------------------|--|
|                                                                                                    | Главный процессор                                                                                                    |                                                                                                    | Высокопроизводительный интегрированный микропроцессор                                                                                                    |                                                                                       |                                                  |                                                                                                    |  |
| сте                                                                                                    | Операционная система                                                                                                    |                                                                                                    | LINUX                                                                                                    |                                                                                       |                                                  |                                                                                                    |  |
| Си                                                                                                    | Системные ресур                                                                                                    | эсы                                                                                                   | Функция Pentaplex: и                                                                                                    | воспроизведе                                                                          | ние, синхронная                                  | я запись, синхронный поток                                                                           |  |
|                                                                                                    |                                                                                                    |                                                                                                    | субкодирования, многоканальный просмотр,                                                                                                    |                                                                                       |                                                  |                                                                                                    |  |
| терф                                                                                                    | Рабочий интерфейс                                                                                                    |                                                                                                    | Управление мышью / дистанционное управление / сетевое управление.<br>Графический интерфейс с 16-битным кодированием.                                                                                                    |                                                                                       |                                                  |                                                                                                    |  |
| Ин<br>е                                                                                                    | Вывод изображения                                                                                                    |                                                                                                    | Разбиение 1/4                                                                                                    | Разбиение                                                                             | 1/4/8/9                                          | Разбиение 1/4/8/9/16                                                                                 |  |
| Jeo                                                                                                    | Стандарт видео                                                                                                    |                                                                                                    | РАL 625 строк, 50 к/с; NTSC 525 строк,60 к/с                                                                                                    |                                                                                       |                                                  |                                                                                                    |  |
| Вид                                                                                                    | Doonourouro                                                                                                    |                                                                                                    | $\begin{bmatrix} 1 & 1 & 1 \\ 1 & 1 & 1 \end{bmatrix}$                                                                                                    |                                                                                       |                                                  |                                                                                                    |  |
|                                                                                                    | Разрешение при воспроизвелении                                                                                                    |                                                                                                    | 1 AL, D1(704 A570), N13                                                                                                    | 3C, D1(704A4                                                                          | 80)                                              |                                                                                                    |  |
|                                                                                                    | Компрессия видео                                                                                                    |                                                                                                    | H.264                                                                                                    |                                                                                       |                                                  |                                                                                                    |  |
|                                                                                                    | Управление видео                                                                                                    |                                                                                                    | 6 опций                                                                                                    |                                                                                       |                                                  |                                                                                                    |  |
|                                                                                                    | Скорость записи                                                                                                    |                                                                                                    | 100/120к/с (D1)                                                                                                    | 200/240к/с                                                                            | (CIF),                                           | 400/480к/c (CIF)                                                                                     |  |
|                                                                                                    | _                                                                                                    |                                                                                                    |                                                                                                    | 50/60к/с (D                                                                           | 1)                                               |                                                                                                    |  |
|                                                                                                    | Детектор движен                                                                                                    | ия                                                                                                    | 396(22×18) зоны обнар                                                                                                    | ужения                                                                                |                                                  |                                                                                                    |  |
| Аудио<br>При поже                                                                                                    | Компрессия ауди                                                                                                    | 0<br><b>ы восп</b>                                                                                    | G711А<br>поизвеления                                                                                                    |                                                                                       |                                                  |                                                                                                    |  |
| приложе                                                                                                    |                                                                                                    | bi boch                                                                                               | роповедения                                                                                                    |                                                                                       |                                                  |                                                                                                    |  |
|                                                                                                    |                                                                                                    |                                                                                                    |                                                                                                    |                                                                                       | 1                                                |                                                                                                    |  |
| Приоритет                                                                                                    | нфежим записи                                                                                                    | Скорос                                                                                                | тВувокойроотзведениярс                                                                                                    | евоги, по дете                                                                        | кВфущеоизвед                                     | енирасниканиканалов: 2-х                                                                             |  |
| кодировани                                                                                                    | еПроигрывание                                                                                                    |                                                                                                    | Проигрывание любого                                                                                                    | канала, одно                                                                          | вреднаннов прраг                                 | KRIMEN DE ALE BRODERI BEDEMIEHOB,                                                                    |  |
| Син                                                                                                    | Режим поиска                                                                                                    | -                                                                                                    | Поиск по времени, дат                                                                                                    | е, событию, н                                                                         | анахусинарорман                                  | нием                                                                                                 |  |
| еде                                                                                                    |                                                                                                    | Разреш                                                                                                | ение                                                                                                    |                                                                                       | <b>D</b>                                         |                                                                                                    |  |
| Стандартно                                                                                                    | be                                                                                                    | Скорос                                                                                                | ть воспроизведения                                                                                                    |                                                                                       | Все каналы 1                                     | 2 кад/сек                                                                                            |  |
|                                                                                                    |                                                                                                    |                                                                                                    |                                                                                                    |                                                                                       |                                                  | D1                                                                                                   |  |
| кодировани                                                                                                    | с<br>Занимаемое мест                                                                                                    | разреш                                                                                                | ение<br>Audio: 28.8 Мб/ч Vide                                                                                                    | o:25~450M6                                                                            | / <del>4</del>                                   | D1                                                                                                   |  |
| кодировани<br>Подіноскор                                                                                                    | е<br>Занимаемое мест<br>о <del>сяное</del><br>Хранение                                                                                                    | разреш<br>Скорос                                                                                      | ение:<br>Либіо: 28.8 Мб/ч Video<br>пъдестирои зведения                                                                                                    | <del>o:25~450M6</del>                                                                 | / <sub>ч</sub><br>Все каналы 2                   | D1<br>5 кад/сек                                                                                      |  |
| кодировани<br>Полноскор<br>кодаровани                                                                                                    | езанимаемое мест<br>о <del>стное</del><br>Хранёние<br><sup>е</sup> Режим ре                                                                                                    | оразреш<br>Скорос<br>Разреш<br>зервного                                                               | ение:<br>Айдіо: 28.8 Мб/ч Video<br>Тжерспаронаясления<br>снабь, USB-флэш наког                                                                                                    | <del>0:25~450Мб</del><br>питель, USB                                                  | ин<br>Все каналы 2<br>внешний жестки             | <u>D1</u><br>5 кад/сек<br>й диск, внешний USB привод                                                 |  |
| кодировани<br>Полноскор<br>кодаровани                                                                                                    | езанимаемое мест<br>ослное<br>Хранение<br>Режим ре<br>копирования                                                                                                    | <u>Разрет</u><br>Скорос<br>Разрет<br>зервного                                                         | едие: 28.8 Мб/ч Video<br>Тадостионтяеления<br>серек, USB-флэш наког<br>DVD-RW                                                                                                    | <del>0:25~450Мб<br/>питель, USB</del>                                                 | ина Все каналы 2<br>внешний жестки               | <u>D1</u><br>5 кад/сек<br>й диСк, внешний USB привод                                                 |  |
| кодировани<br>Полноскор<br>конаровани<br>жи                                                                                                    | СЗанимаемое мест<br>ОСАранёние<br>СРежим ре<br>копирования                                                                                                    | Разреш<br>Скорос<br>Разреш<br>зервного                                                                | ение:<br>тъдослародляеления<br>ение, USB-флэш наког<br>DVD-RW                                                                                                    | <del>0:25~450Мб</del><br>питель, USB                                                  | ина Все каналы 2<br>внешний жестки               | Ð1<br>5 кад∕сек<br>ій диск, внешний USB привод                                                       |  |
| кодировани<br>Парноскор<br>конаровани<br>жинне<br>ос.                                                                                                    | езанимаемое мест<br>оканое<br>Кранение<br>Режим ре<br>копирования                                                                                                    | Разреш<br>Скорос<br>Разреш<br>зервного                                                                | enne: 28.8 Мб/ч Video<br>Тъдругиродияеления<br>синг., USB-флэш наког<br>DVD-RW                                                                                                    | <del>9:25~450Мб</del><br>питель, USB                                                  | <sup>и</sup> н<br>Все каналы 2<br>внешний жестки | <u>Ð1</u><br>5 кад/сек<br>дласк, внешний USB привод                                                  |  |
| кодировани<br>Париноскор<br>конаровани<br>жине<br>ос<br>ише<br>ос                                                                                                    | езанимаемое мест<br>окиное<br>кранение<br>ережим ре<br>копирования<br>Видео вход                                                                                                    | о Разрет<br>Скорос<br>Разрет<br>вервныго                                                              | e <u>Hne</u> : 28.8 Мб/ч Video<br>Тъдвукличилякедения<br>евдъ, USB-флэш наког<br>DVD-RW<br>4 BNC                                                                                                    | <del>9:25~450Мб<br/>питель, USB<br/>8 BNC</del>                                       | ин<br>Все каналы 2<br>внешний жестки             | <u>D1</u><br><u>5 кад/сек</u><br>й диск, внешний USB привод<br>16 BNC                                |  |
| кодировани<br>Париноскор<br>колдаровани<br>учина<br>области<br>области<br>обла<br>области<br>области<br>области<br>области<br>области<br>области<br>обла<br>обла<br>области<br>обла<br>обла<br>обла<br>области<br>области<br>обла<br>обла<br>обла<br>обла<br>обла<br>обла<br>обла<br>обла                                                                       | СЗанимаемое мест<br>Ослное<br>Режим ре<br>копирования<br>Видео вход<br>Видео выход                                                                                                    | о <mark>Разрет</mark><br>Скорос<br>Разрет<br>вервного                                                 | е <u>ние</u><br><u>Тадокционакедения</u><br>ещеть, USB-флэш наког<br>DVD-RW<br>4 BNC<br>1 BNC, 1 VGA                                                                                                    | <del>9:25~450Мб</del><br>питель, USB<br>8 BNC                                         | ина Все каналы 2<br>внешний жестки               | <u>D1</u><br><u>5 кад/сек</u><br>й диск, внешний USB привод<br>16 BNC                                |  |
| кодировани<br>Падиноскор<br>коларовани<br>жине<br>обд<br>обд<br>обд<br>обд<br>обд<br>обд<br>обд<br>обд<br>обд<br>обд                                                                                                    | СЗанимаемое мест<br>ОКНИС<br>Режим ре<br>копирования<br>Видео вход<br>Видео выход<br>Аудио вход                                                                                                    | о Разрет<br>Скорос<br>Разрет<br>зервного                                                              | e <u>Alleio: 28.8 Мб/ч Video</u><br>Тадокционаяедения<br>ещећ, USB-флэш наког<br>DVD-RW<br>4 BNC<br>1 BNC, 1 VGA<br>4 RCA                                                                                                    | <del>0:25~450Мб</del><br>питель, USB<br>8 BNC                                         | иналы 2<br>Все каналы 2<br>внешний жестки        | <u>D1</u><br>5 кад/сек<br>й диск, внешний USB привод<br>16 BNC<br>1(16) RCA                          |  |
| кодировани<br>Пидиноскор<br>конаровани<br>Хине<br>области<br>Состовани<br>Состовани                                                 | СЗанимаемое мест<br>ОКРанение<br>Режим ре<br>копирования<br>Видео вход<br>Видео выход<br>Аудио вход                                                                                                    | о Разрет<br>Скорос<br>Разрет<br>вервного                                                              | e <u>Alleio: 28.8 Мб/ч Video</u><br>Тадослионаведения<br>сень, USB-флэш наког<br>DVD-RW<br>4 BNC<br>1 BNC, 1 VGA<br>4 RCA<br>1 RCA                                                                                                    | <del>0:25~450Мб<br/>питель, USB</del><br>8 BNC                                        | ин<br>Все каналы 2<br>внешний жестки             | <u>D1</u><br>5 кад/сек<br>ій диск, внешний USB привод<br>16 BNC<br>1(16) RCA                         |  |
| кодировани<br>Падіноскор<br>конаровани<br>жине<br>оди<br>во<br>оди                                                                                                    | СЗанимаемое мест<br>ОХранение<br>Режим ре<br>копирования<br>Видео вход<br>Видео выход<br>Аудио выход<br>Аудио выход<br>Вход сигнала тре                                                                                                    | о Разрет<br>Скорос<br>Разрет<br>зервного<br>вервного                                                  | ение:<br>- Alle: 28.8 Мб/ч Video<br>- Alle: 28.8 Мб/ч Video<br>- Alle: 28.8 Mб/ч Video<br>- Alle: 28.8 Mб/ч Video<br>- Alle: 28.8 Mf/ч Video<br>- Alle: 28.8 Mf/ч Video<br>- Alle: 28.8                                                                                                    | <del>9:25~450Мб</del><br>питель, USB<br>8 BNC                                         | ин<br>Все каналы 2<br>внешний жестки             | <u>D1</u><br><u>5 кад/сек</u><br>й диск, внешний USB привод<br>16 BNC<br>1(16) RCA                   |  |
| кодировани<br>Париноскор<br>кодаровани<br>учина<br>оби                                                                                                    | сЗанимаемое мест<br>ОХранение<br>Режим ре<br>копирования<br>Видео вход<br>Видео выход<br>Аудио выход<br>Вход сигнала тре<br>Вывод сигнала тр                                                                                                    | о Разрет<br>Скорос<br>Разрет<br>вервного<br>вервного<br>верси                                         | ение:<br>- Alle: 28.8 Мб/ч Video<br>                                                                                                    | <del>9:25~450Мб</del><br>питель, USB<br>8 BNC                                         | ин<br>Все каналы 2<br>внешний жестки             | <u>D1</u><br><u>5 кад/сек</u><br>й диск, <sup>1</sup> внешний USB привод<br>16 BNC<br>1(16) RCA      |  |
| кодировани<br>Париноскор<br>колдаровани<br>учине<br>области<br>области<br>обла<br>области<br>области<br>обла<br>обла<br>обла<br>обла<br>обла<br>обла<br>обла<br>обла | сЗанимаемое мест<br>ОХранение<br>Режим ре<br>копирования<br>Видео вход<br>Видео выход<br>Аудио выход<br>Вход сигнала тре<br>Вывод сигнала тр<br>Сетевой порт                                                                                                    | о Разрет<br>Скорос<br>Разрет<br>вервного<br>вервного<br>зервного<br>ревоги                            | е <u>ние</u><br><u>тадокционакедения</u><br>еще, USB-флэш наког<br>DVD-RW<br>4 BNC<br>1 BNC, 1 VGA<br>4 RCA<br>1 RCA<br>4<br>1<br>RJ45 10M6/100M6                                                                                                    | <del>9:25~450Мб</del><br>питель, USB<br>8 BNC                                         | ин<br>Все каналы 2<br>внешний жестки             | <u>D1</u><br><u>5 кад/сек</u><br>ій диск, внешний USB привод<br>16 BNC<br>1(16) RCA                  |  |
| кодировани<br>Партноскор<br>коларовани<br>жине<br>обд                                                                                                    | с Занимаемое мест<br>окранение<br>Режим ре<br>копирования<br>Видео вход<br>Видео выход<br>Аудио выход<br>Аудио выход<br>Вход сигнала тре<br>Вывод сигнала т<br>Сетевой порт<br>Порт управления                                                                                                    | о Разреш<br>Скорос<br>Разреш<br>зервного<br>вервного<br>верги<br>ревоги<br>г РТZ                      | е <u>Ане.</u> : 28.8 Мб/ч Video<br>Тадокни одляедения<br>серит, USB-флэш наког<br>DVD-RW<br>4 BNC<br>1 BNC, 1 VGA<br>4 RCA<br>1 RCA<br>4<br>1<br>RJ45 10Мб/100Мб<br>1 RS485                                                                                                    | <del>0:25~450Мб</del><br>питель, USB<br>8 BNC                                         | ин<br>Все каналы 2<br>внешний жестки             | <u>D1</u><br><u>5 кад/сек</u><br>й диск, внешний USB привод<br>16 BNC<br>1(16) RCA                   |  |
| кодировани<br>Падиноскор<br>коларовани<br>жине<br>обл                                                                                                    | СЗанимаемое мест<br>ОХранение<br>СРежим ре<br>копирования<br>Видео вход<br>Видео выход<br>Аудио вход<br>Аудио выход<br>Вход сигнала тре<br>Вывод сигнала т<br>Сетевой порт<br>Порт управления<br>Порт USB                                                                                                    | о Разреш<br>Скорос<br>Разреш<br>вервного<br>вервного<br>своги<br>ревоги                               | е <u>ние</u> : 28.8 <u>Мб/ч</u> <u>Video</u><br><u>тадоклиродажедения</u><br>е <u>е</u> ен, USB-флэш наког<br>DVD-RW<br>4 BNC<br>1 BNC, 1 VGA<br>4 RCA<br>1 RCA<br>4<br>1<br>RJ45 10M6/100M6<br>1 RS485<br>2xUSB2.0                                                                                                    | <del>0:25~450Мб</del><br>питель, USB<br>8 BNC                                         | ин<br>Все каналы 2<br>внешний жестки             | <u>D1</u><br><u>5 кад/сек</u><br>ій диск, внешний USB привод<br>16 BNC<br>1(16) RCA<br>1             |  |
| кодировани<br>Партноскор<br>конаровани<br>жине<br>оди                                                                                                    | СЗанимаемое мест<br>У Аранение<br>Режим ре<br>копирования<br>Видео вход<br>Видео выход<br>Аудио выход<br>Аудио выход<br>Вход сигнала тре<br>Вывод сигнала тр<br>Сетевой порт<br>Порт управления<br>Порт USB<br>Порт HDD                                                                                                    | о Разреш<br>Скорос<br>вервного<br>вервного<br>вервного<br>верги<br>ревоги<br>т РТZ                    | едие<br>тадоклионаясления<br>тадоклионаясления<br>сент, USB-флэш наког<br>DVD-RW<br>4 BNC<br>1 BNC, 1 VGA<br>4 RCA<br>1 RCA<br>4<br>1<br>RJ45 10M6/100M6<br>1 RS485<br>2xUSB2.0<br>1 порт SATA                                                                                                    | <del>0:25~450Мб</del><br>питель, USB<br>8 BNC                                         | ин<br>Все каналы 2<br>внешний жестки             | <u>D1</u><br>5 кад/сек<br>й диСк, внешний USB привод<br>16 BNC<br>1(16) RCA<br>1                     |  |
| кодировани<br>Партноскор<br>коларовани<br>жине<br>оди<br>и<br>во<br>оди<br>П                                                                                                    | СЗанимаемое мест<br>о Хранение<br>Режим ре<br>копирования<br>Видео вход<br>Видео выход<br>Аудио выход<br>Аудио выход<br>Вход сигнала тре<br>Вывод сигнала тре<br>Вывод сигнала тр<br>Сетевой порт<br>Порт управления<br>Порт USB<br>Порт HDD<br>Электропитание                                                                                                    | о Разрени<br>Скорос<br>Разрени<br>вервного<br>вервного<br>ревоги<br>ревоги                            | ение:<br>- Ане:<br>- Ане:<br>- Ане:<br>- Ане:<br>- Собрема<br>- Собрема<br>- Со | <del>9:25~450Мб</del><br>питель, USB<br>8 BNC<br>ания 12V/4А                          | ин<br>Все каналы 2<br>внешний жестки             | <u>D1</u><br><u>5 кад/сек</u><br>й диск, <sup>1</sup> внешний USB привод<br>16 BNC<br>1(16) RCA<br>1 |  |
| кодировани<br>Партноскор<br>коларовани<br>жин<br>ос<br>ос<br>ос<br>ос<br>ос<br>ос<br>ос<br>ос<br>ос<br>ос<br>ос<br>ос<br>ос                                                                                                    | сЗанимаемое мест<br>Укранение<br>Режим ре<br>копирования<br>Видео вход<br>Видео вход<br>Видео выход<br>Аудио выход<br>Аудио выход<br>Вход сигнала тре<br>Вывод сигнала тре<br>Вывод сигнала тр<br>Сетевой порт<br>Порт управления<br>Порт USB<br>Порт HDD<br>Электропитание                                                                                                    | о Разрени<br>Скорос<br>Разрени<br>вервного<br>вервного<br>ревоги<br>ревоги<br>и РТZ                   | ение<br>жазокна обла 28.8 Мб/ч Video<br>жазокна обла 28.8 Мб/ч Video<br>жазокна обла 28.8 Мб/ч Video<br>С. 1 ВОС, 1 USB-флэш наког<br>DVD-RW<br>4 BNC<br>1 BNC, 1 VGA<br>4 RCA<br>1 RCA<br>4 RCA<br>1 RCA<br>4<br>1<br>RJ45 10M6/100M6<br>1 RS485<br>2xUSB2.0<br>1 порт SATA<br>внешний источник пит<br><15W (без жесткого д                                                                                                    | <del>0:25~450Мб</del><br>питель, USB<br>8 BNC<br>8 BNC<br>ания 12V/4А<br>иска)        | ин<br>Все каналы 2<br>внешний жестки             | <u>D1</u><br><u>5 кад/сек</u><br>й диск, внешний USB привод<br>16 BNC<br>1(16) RCA<br>1              |  |
| кодировани<br>Партноскор<br>коларовани<br>жине<br>обл                                                                                                    | сЗанимаемое мест<br>Укранение<br>Режим ре<br>копирования<br>Видео вход<br>Видео выход<br>Аудио выход<br>Аудио выход<br>Вход сигнала тре<br>Вывод сигнала тр<br>Сетевой порт<br>Порт управления<br>Порт USB<br>Порт HDD<br>Электропитание<br>Энергопотреблен<br>Рабочая темпера                                                                                                    | о Разреш<br>Скорос<br>Разреш<br>вервного<br>вервного<br>вервного<br>своги<br>ревоги<br>н РТZ          | снис.         28.8 Мб/ч Video           Тадокличилаясления         Video           Тадокличилаясления         Centre           сения, USB-флэш наког         DVD-RW           4 BNC         1           1 BNC, 1 VGA         4 RCA           1 RCA         4           1         RJ45 10M6/100M6           1 RS485         2xUSB2.0           1 порт SATA         внешний источник пит           <15W (без жесткого д                                                                                                    | <del>0:25~450Мб</del><br>питель, USB<br>8 BNC<br>8 BNC<br>ания 12V/4А<br>иска)        | <sup>и</sup> н<br>Все каналы 2<br>внешний жестки | D1         5 кад/сек         й диск, внешний USB привод         16 BNC         1(16) RCA         1   |  |
| кодировани<br>Партноскор<br>коларовани<br>жине<br>обл<br>обл<br>обл<br>обл<br>обл<br>обл<br>обл<br>обл<br>обл<br>обл                                                                                                    | <ul> <li>Занимаемое мест</li> <li>Занимаемое мест</li> <li>Хранение</li> <li>Режим рекопирования</li> <li>Видео вход</li> <li>Видео выход</li> <li>Аудио выход</li> <li>Аудио выход</li> <li>Аудио выход</li> <li>Вход сигнала тревывод сигнала тревывод сигнала тревывод сигнала тревывод сигнала тревывод сигнала треблен</li> <li>Порт USB</li> <li>Порт HDD</li> <li>Электропитание</li> <li>Энергопотреблен</li> <li>Рабочая темпера</li> </ul> | о Разреш<br>Скорос<br>Разреш<br>вервного<br>вервного<br>вервного<br>своги<br>ревоги<br>трура<br>ть    | сний:         28.8 Мб/ч Vide           Тжаропнонлясления         чіде           Тжаропнонлясления         сечеть, USB-флэш наког           DVD-RW            4 BNC         1           1 BNC, 1 VGA         4 RCA           1 RCA         4           1         RJ45 10M6/100M6           1 RS485         2xUSB2.0           1 порт SATA         внешний источник пит           <15W (без жесткого д                                                                                                    | <del>0:25~450Мб</del><br>питель, USB<br>8 BNC<br>8 BNC<br>ания 12V/4А<br>иска)        | <sup>и</sup> ч<br>Все каналы 2<br>внешний жестки | D1         5 кад/сек         ій диск, внешний USB привод         16 BNC         1(16) RCA         1  |  |
| кодировани<br>Палноскор<br>коларовани<br>жин<br>сос<br>ос<br>ос<br>и<br>ос<br>и<br>ос<br>и<br>ос<br>и<br>ос<br>и<br>ос<br>и                                                                                                    | сзанимаемое мест<br>Ухранение<br>Режим ре<br>копирования<br>Видео вход<br>Видео выход<br>Аудио выход<br>Аудио выход<br>Вход сигнала тре<br>Вывод сигнала тр<br>Сетевой порт<br>Порт управления<br>Порт USB<br>Порт HDD<br>Электропитание<br>Энергопотреблен<br>Рабочая темпера<br>Рабочая влажнос<br>Давление                                                                                                    | о Разреш<br>Скорос<br>Разреш<br>вервного<br>вервного<br>евоги<br>ревоги<br>и РТZ<br>ние<br>гура<br>ть | сник.:         28.8 Мб/ч Vided           Такосплюдняке, дения                                                                                                    | <del>0:25~450Мб</del><br>питель, USB<br>8 BNC<br>8 BNC<br>ания 12V/4А<br>иска)        | <sup>и</sup> н<br>Все каналы 2<br>внешний жестки | D1         5 кад/сек         й диск, внешний USB привод         16 BNC         1(16) RCA         1   |  |
| кодировани<br>Партноскор<br>коларовани<br>жине<br>обл<br>обл<br>обл<br>обл<br>обл<br>обл<br>обл<br>обл<br>обл<br>обл                                                                                                    | СЗанимаемое мест<br>Эдранение<br>Режим рекопирования<br>Видео вход<br>Видео выход<br>Видео выход<br>Аудио выход<br>Аудио выход<br>Вход сигнала тре<br>Вывод сигнала тре<br>Вывод сигнала тре<br>Вывод сигнала тре<br>Порт управления<br>Порт USB<br>Порт HDD<br>Электропитание<br>Энергопотреблен<br>Рабочая влажнос<br>Давление<br>Габариты                                                                                                    | о Разреш<br>Скорос<br>вервного<br>вервного<br>своги<br>ревоги<br>тревоги<br>тревоги                   | сдля слования         Слования         Слования                                                                                                    | <del>0:25~450Мб</del><br>питель, USB<br>8 BNC<br>в BNC<br>ания 12V/4А<br>иска)        | <sup>и</sup> н<br>Все каналы 2<br>внешний жестки | D1         5 кад/сек         ій диСк, внешний USB привод         16 BNC         1(16) RCA         1  |  |
| кодировани<br>Партноскор<br>коларовани<br>жине<br>области<br>во<br>области<br>во<br>области<br>во<br>области<br>во<br>области<br>во<br>области<br>во<br>области<br>во<br>области<br>во<br>области<br>во<br>области<br>во<br>области<br>во<br>области<br>во<br>области<br>области<br>обла<br>области<br>области<br>области<br>обла<br>обла<br>области<br>обла<br>обла<br>обла<br>обла<br>обла<br>обла<br>обла<br>обла                                                                                | СЗанимаемое мест<br>Эдранение<br>Режим рекопирования<br>Видео вход<br>Видео выход<br>Видео выход<br>Аудио выход<br>Аудио выход<br>Вход сигнала тре<br>Вывод сигнала тре<br>Вывод сигнала тре<br>Вывод сигнала тре<br>Порт управления<br>Порт USB<br>Порт HDD<br>Электропитание<br>Энергопотреблен<br>Рабочая влажнос<br>Давление<br>Габариты<br>Вес                                                                                                  | о Разреш<br>Скорос<br>вервного<br>вервного<br>своги<br>ревоги<br>тревоги<br>тревоги                   | сдажно соверси и соверси и совер                                                                                                    | <del>0:25~450Мб</del><br>питель, USB<br>8 BNC<br>8 BNC<br>ания 12V/4А<br>иска)<br>ка) | <sup>и</sup> н<br>Все каналы 2<br>внешний жестки | D1         5 кад/сек         й диск, внешний USB привод         16 BNC         1(16) RCA         1   |  |

#### Приложение 6. Дополнительные сведения по настройке сети

Через браузер IE Вы можете просматривать видео в режиме реального времени или архив записи, а также изменять любые настройки на видеорегистраторе. Для передачи в сеть используются два потока: для работы через интернет (Sub stream – WAN) и для локальной сети (Main stream – LAN). Для подключения видеорегистратора к маршрутизатору (роутеру или напрямую к ПК) можно использовать стандартный патч-корт с прямым обжимом RJ-45 для сетей Ethernet 100 Мбит/с

Примечание: Рекомендуется использовать операционную систему Windows XP, Windows Vista, Windows 7 и браузер IE6.0, IE7.0, IE8.0, IE9.0

Для корректной работы с браузерами IE8.0, IE9.0 необходимо сделать следующую настройку:

Internet Explorer\Сервис\Параметры режима представления совместимости

Поставить галочку «Отображать все веб-узлы в режиме представления совместимости»

| цобавить этот ве | еб-узел:         |            |          |
|------------------|------------------|------------|----------|
|                  |                  |            | Добавить |
| веб-узлы, добавл | енные к просмото | у в режиме |          |
| овместимости:    |                  |            |          |
|                  |                  |            | Удалить  |
|                  |                  |            | L        |
|                  |                  |            |          |
|                  |                  |            |          |
|                  |                  |            |          |
|                  |                  |            |          |
|                  |                  |            |          |
|                  |                  |            |          |
|                  |                  |            |          |

#### Интегрирование видеорегистратора в локальную сеть для дома или офиса

Для правильной настройки доступа по сети к видеорегистратору, необходимо определить вид локальной сети.

1) Выберете меню Пуск\Выполнить

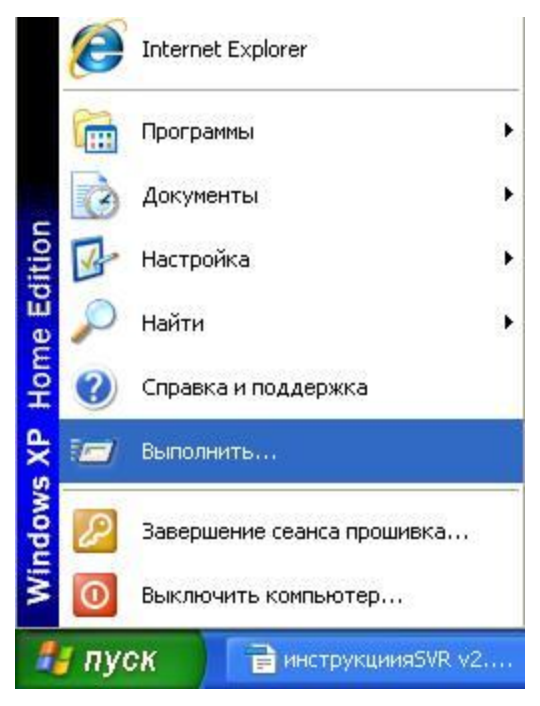

Наберите команду « cmd »

| запуск п     | ограммы                                     |                                   | ?                    |
|--------------|---------------------------------------------|-----------------------------------|----------------------|
| :/ <b></b> ] | Введите имя програм<br>ресурса Интернета, к | мы, папки, доку<br>«Windows откро | умента или<br>рет их |
| OTKOLITA     | cod                                         | i mildono o rispo                 |                      |
| открыть:     | cinq                                        |                                   | ×                    |

Наберите команду « ipconfig »

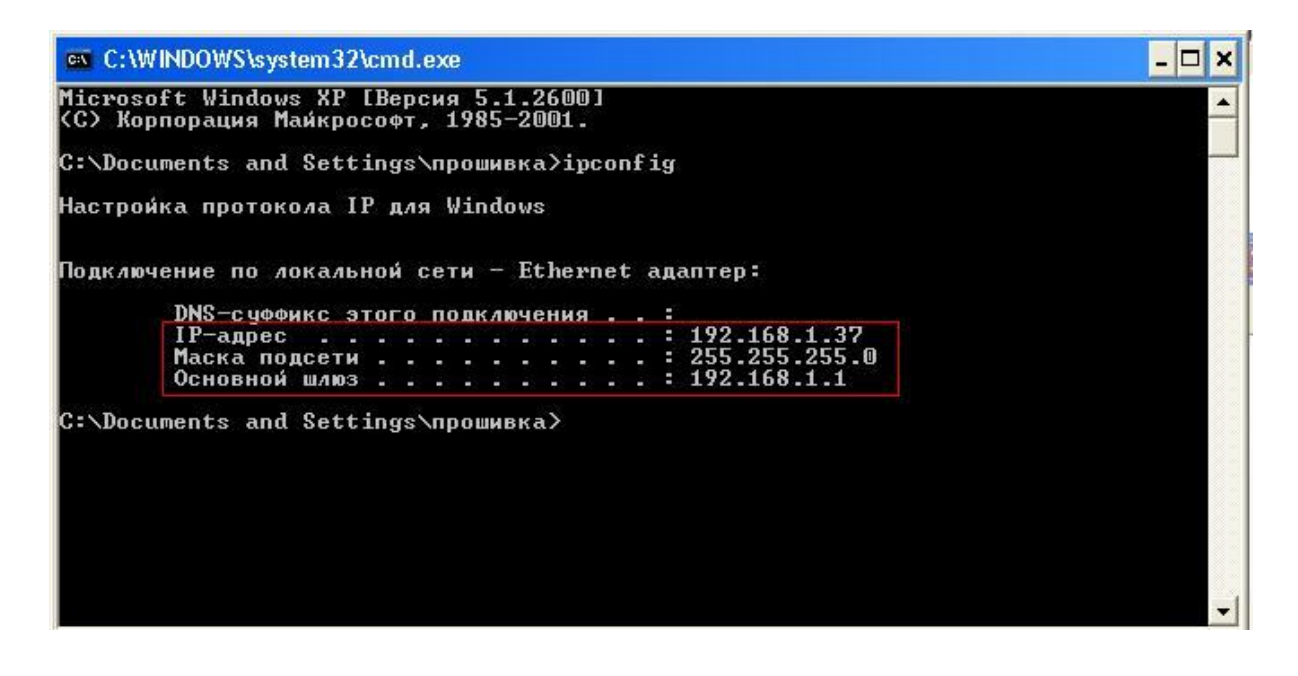

Необходимо запомнить эти параметры Вашего компьютера : IP-адрес: 192.168.1.37 Маска подсети: 255.255.255.0 Основной шлюз: 192.168..1

2) Если в локальной сети несколько компьютеров, то необходимо выбрать свободный IP-адрес формата 192.168.1.Х. Например 192.168.1.118 для того чтобы удостовериться, что этот адрес не занят надо на ПК выбрать меню Пуск/ Выполнить и наберите команду « ping 192.168.1.118 ».

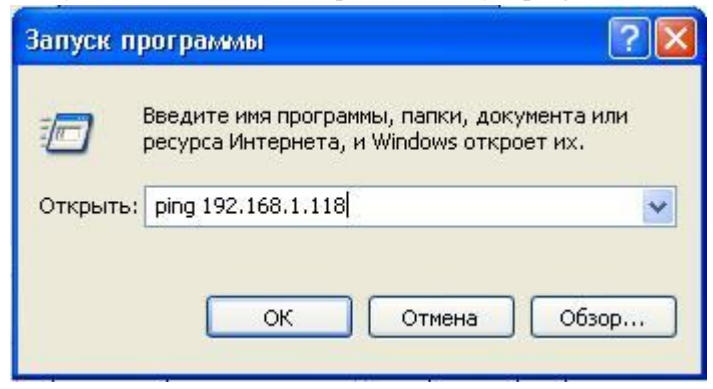

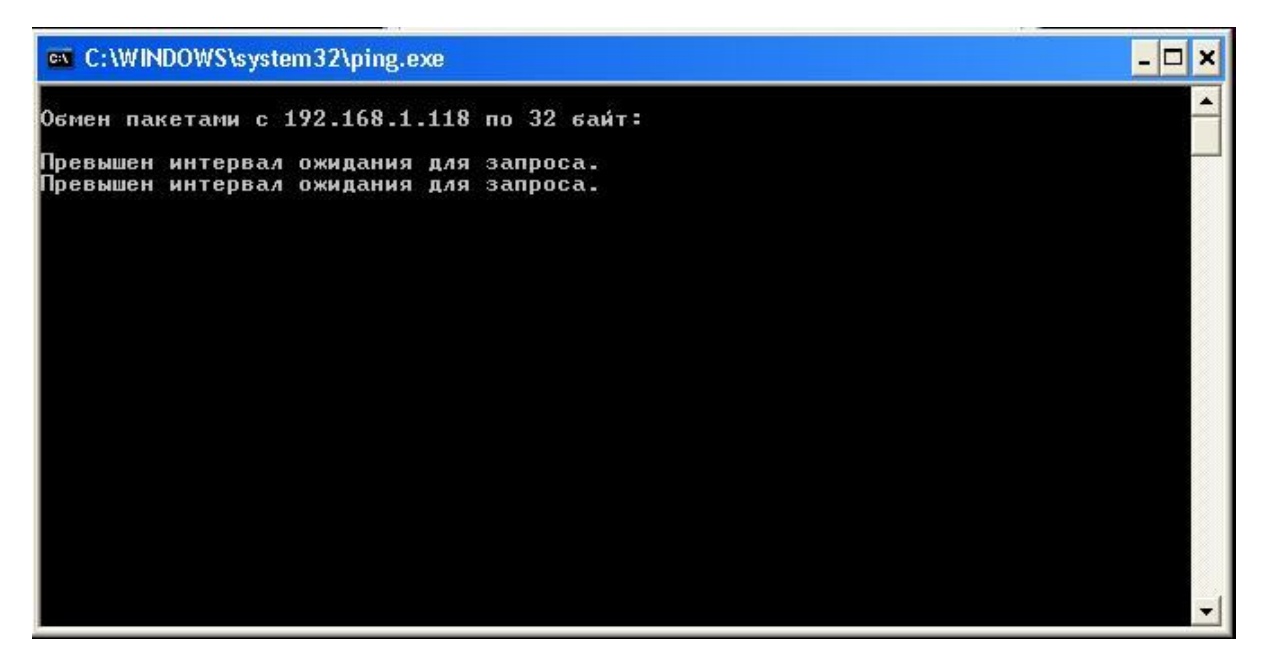

Сообщение «Превышен интервал ожидания для запроса» - означает, что этот адрес свободен и его можно использовать для видеорегистратора. Можно переходить к пункту **3**.

Сообщение «Ответ от 192.168.1.118: число байт=32 время<1мс TTL=64» - означает что этот адрес занят другим сетевым устройством (ПК, принтером или муршрутизатором) и нужно выбрать другой IP адрес из следующего диапазона 192.168.1.1 — 192.168.1.254.

3) В результате на видеорегистраторе нужно сделать следующие настройки: Основное меню/Сеть ТИП: Статич.IP ПОРТ MEDIA: 8200 ПОРТ WEB: 0080
IP АДРЕС: 192.168.1.118 МАСКА СЕТИ: 255.255.255.0
ШЛЮЗ: 192.168.1.1

После изменения настроек видеорегистратор автоматически перезагрузится.

Для проверки сетевых настроек видеорегистратора на ПК надо выбрать меню Пуск/Выполнить и набрать команду « ping 192.168.1.118 ». Сообщение «Ответ от 192.168.1.118: число байт=32 время<1мс TTL=64» - означает, что этот видеорегистратор в сети.

#### Установка ActivX

Для нормальной работы через IE необходимо установить приложение «ActivX» . Для этого необходимо разрешить установку всех компонентов приложения «ActivX» для выбранного IP адреса.

1) Добавить IP адрес в доверительную зону. В IE в строке меню выберете Сервис/Свойства обозревателя/Безопасность

| одержание 🦷                     | Подключения                               | Прог                | раммы                    | Дополнительн           |
|---------------------------------|-------------------------------------------|---------------------|--------------------------|------------------------|
| Общие                           | Безопасность                              |                     | Конфі                    | иденциальность         |
| ыберите зону<br>ССС<br>Интернет | для настройки ее п                        | араметр<br>//       | ов безоп.<br>С<br>Ограни | асности.               |
|                                 | интрасеть                                 | узлы                | y3)                      | пы                     |
| Наде                            | жные узлы                                 |                     |                          | Узлы                   |
| 🗸 зона д<br>причи               | цля надежных узлов<br>нят вреда вашему к  | , которы<br>омпьюте | ые не<br>еру или         |                        |
| даннь<br>В этой                 | ім.<br>і зоне есть веб-узлы               | 2                   |                          |                        |
| Уповень безо                    | пасности для этой з                       | IN THE REAL         |                          |                        |
|                                 |                                           |                     |                          |                        |
| Oco                             | бый                                       |                     |                          |                        |
| 0                               | собые параметры.                          |                     |                          |                        |
| 2                               | Чтобы изменить их,<br>Для возврата к рек( | щелкни<br>омендов   | те "Друг»<br>анному у    | ой".<br>Совню шелкните |
| "[                              | То умолчанию".                            |                     |                          |                        |
|                                 |                                           |                     |                          |                        |
|                                 |                                           |                     |                          |                        |
|                                 |                                           |                     |                          |                        |
|                                 |                                           | Другой              | <u> </u>                 | По умолчанию           |
| Du fe                           |                                           |                     |                          |                        |
| Совюра                          | ать уровень оезопас                       | ности по            | умолчан                  | ию для всех зон        |
|                                 |                                           |                     |                          |                        |
|                                 |                                           |                     |                          |                        |
|                                 |                                           |                     |                          |                        |
|                                 |                                           |                     |                          |                        |

2) Выберете «Надежные узлы» и нажмите кнопку «Узлы»

Введите адрес видеорегистратора в графу «Добавить в зону следующий узел» (обязательно с http://) http://192.168.1.118 и нажмите «Добавить». Убедитесь, что галочка отсутствует «для всех узлов этой зоны требуется проверка серверов (https:)». После добавления адреса он появится в списке как показано на рисунке:

| В эту зону можн<br>Заданные для з<br>использоваться | о добавлять веб-узлы і<br>оны параметры безопа:<br>для всех ее узлов. | и удалять их из нее.<br>сности будут |
|-----------------------------------------------------|-----------------------------------------------------------------------|--------------------------------------|
| бавить в зону следун                                | ощий узел:                                                            | Добавить                             |
| б-үзлы:                                             |                                                                       |                                      |
| ttp://192.168.1.118                                 |                                                                       | Удалить                              |
|                                                     |                                                                       | Закрыть                              |
|                                                     |                                                                       |                                      |
|                                                     | Другой                                                                | По умолчанию                         |
| <u></u>                                             | ень безопасности по ум                                                | юлчанию для всех з                   |
| Выбрать уров                                        |                                                                       |                                      |

После этого необходимо закрыть окно «Надежные узлы»

3) Необходимо разрешить всем «Надежным узлам» устанавливать приложения «ActivX».

Нажимаем кнопку «Другой» и включаем все пункты связаные с «ActivX»:

- Автоматические запросы элементов управления «ActivX» (Включить),
- Выполнять сценарии элементов «ActivX», помеченые как безопасные (Включить),
- Загрузка неподписанных элементов «ActivX» (Включить),
- Загрузка подписанных элементов «ActivX» (Включить),
- Запуск элементов «ActivX» и модулей подключения (Включить),
- Использование элементов управления «ActivX», не помеченных как безопасные для использования - (Включить),
- Поведение двоичного кодов и сценариев (Включить),
- Показывать видео и анимацию на веб-странице, не использующий внешний медиапроигрыватель

- (Включить),

- Разрешать использовать «ActivX» без запроса только утвержденным доменам (Включить),
- Разрешить запуск элементов управления «ActivX», которые не использовались ранее, без предупреждения - (Включить),
- Разрешить сценарии (Включить)

| Содержание                                                                                                    | Подключения                         | Программы                                                                                          | Дополнительно                                                                                                    |
|----------------------------------------------------------------------------------------------------|-------------------------------------|----------------------------------------------------------------------------------------------------|----------------------------------------------------------------------------------------------------|
| Общие<br>Выберите зону                                                                                                    | Безопасность<br>для настройки ее па | Конф                                                                                               | Параметры безопасности - зона надежных узлов                                                                                                    |
| ыберите зону для настройки ее параметров бе<br>Интернет Местная Надежные Огр<br>узлы Огр<br>узлы Огр<br>Надежные узлы<br>Зона для надежных узлов, которые не<br>причинят вреда вашему компьютеру ил<br>данным.<br>В этой зоне есть веб-узлы.<br>Уровень безопасности для этой зоны<br>Особый<br>Особые параметры.<br>- Чтобы изменить их, щелкните "Д<br>- Для возврата к рекомендованног<br>"По умолчанию". |                                     | цежные Огран<br>узлы Уг<br>, которые не<br>омпьютеру или<br>оны<br>щелкните "Дру<br>мендованному у | <ul> <li>Элементы ActiveX и модули подключения</li> <li>Автоматические запросы элементов управления ActiveX</li> <li>Включить</li> <li>Отключить</li> <li>Выполнять сценарии элементов ActiveX, помеченные как</li> <li>Включить</li> <li>Отключить</li> <li>Предлагать</li> <li>Загрузка неподписанных элементов ActiveX</li> <li>Включить</li> <li>Предлагать</li> <li>Загрузка неподписанных элементов ActiveX</li> <li>Включить</li> <li>Отключить</li> <li>Отключить</li> <li>Отключить</li> <li>Отключить</li> <li>Отключить</li> <li>Отключить</li> <li>Отключить</li> <li>Отключить</li> <li>Предлагать</li> <li>Загрузка подписанных элементов ActiveX</li> <li>Включить</li> <li>Отключить</li> <li>Отключить</li> </ul> |
| Выбра                                                                                                    | ть уровень безопасі                 | цругой (<br>ности по умолча                                                                        | <ul> <li>*Изменения вступают в силу после перезапуска Internet Explorer</li> <li>Сброс особых параметров</li> <li>На уровень: Средний (по умолчанию)</li> <li>✓</li> <li>Сбросить</li> <li>ОК</li> <li>Отмена</li> </ul>                                                                                                    |

Нажмите «ОК» для подтверждения и сохранения настроек.

#### Удаление ActivX

Для удаления ActivX перейдите C:\ProgramFiles\NetSurveillance удалите файл NetSurveillance

#### Вход пользователя

Введите в строке браузера IE локальный адрес видеорегистратора. Например, видеорегистратор имеет адрес 192.168.1.118, вы должны ввести http://192.168.1.118.